2-654-967-RU(1)

## SONY.

# Видеопроектор

Руководство по эксплуатации

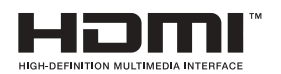

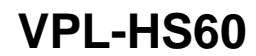

© 2005 Sony Corporation

## ВНИМАНИЕ!

Для снижения угрозы пожара и поражения электрическим током, не подвергайте прибор воздействию дождя или влаги.

Во избежание поражения электрическим током запрещается открывать корпус прибора. Обслуживание должен выполнять квалифицированный персонал.

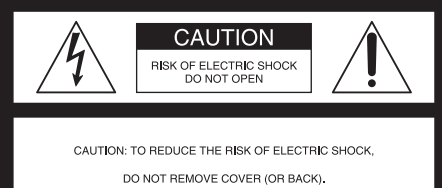

NO USER-SERVICEABLE PARTS INSIDE

REFER SERVICING TO QUALIFIED SERVICE PERSONNEL.

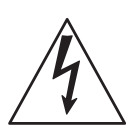

Этот символ предупреждает пользователя о наличии внутри корпуса прибора неизолированного «опасного напряжения», достаточного для поражения людей электрическим током.

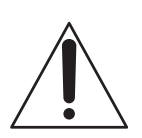

Этот символ предупреждает пользователя о наличии важной информации в прилагаемом руководстве по эксплуатации по эксплуатации и техобслуживанию (ремонту) устройства.

#### Для потребителей в США

При возникновении вопросов, связанных с данным прибором, обращайтесь в клиентский информационно-сервисный центр Sony

1-800-222-7669 или http://www.sony.com// Нижеприведенный номер относится только к вопросам, касающимся FCC.

#### Заявление о соответствии

Товарный знак: SONY Модель №: VPL-HS60 Ответственная сторона: Sony Electronics Inc. Адрес: 16450 W. Bernardo Dr, San Diego, CA 92127 U.S.A. Телефон: 858-942-2230

Данный прибор соответствует части 15 правил FCC. Эксплуатация осуществляется при соблюдении двух следующих условий: (1) этот прибор может не вызывать вредных помех, и (2) этот прибор должен принимать любые помехи, включая помехи, которые могут привести к нарушению работы прибора.

Данный прибор проверен и признан соответствующим требованиям к цифровым устройствам класса В, согласно части 15 правил FCC. Данные ограничения должны обеспечивать надлежащую защиту от вредных помех, при установке прибора в жилых помещениях. Данный прибор генерирует, использует и может излучать радиочастотную энергию, и, в случае нарушения правил его установки и эксплуатации, может создавать помехи для радиосвязи. Тем не менее, производитель не гарантирует отсутствие помех в определенных случаях, даже при правильной установке. Если прибор создает помехи для приема сигналов радио или телевидения, в чем можно убедиться, включая и выключая его, то пользователю рекомендуется попытаться устранить помехи с помощью одной или нескольких из следующих мер:

- изменить направление и положения приемной антенны;
- увеличить расстояние между прибором и приёмником;
- подключить прибор в розетку в цепи, отличной от цепи, к которой подключен приемник;
- обратиться за помощью к продавцу прибора или квалифицированному специалисту по ремонту теле-радиоаппаратуры.

Помните, что любые изменения или модификации данного прибора, не санкционированные настоящей инструкцией, могут лишить Вас права на его эксплуатацию.

Данный прибор содержит ртуть. В случае продажи прибора в США его утилизация может регулироваться законодательством. Информацию по утилизации и переработке можно получить у местных органов власти или на сайте Ассоциации электронной промышленности (Electronics Industries Alliance: www.eiae.org http:// www.eiae.org).

#### Для потребителей в Канаде

Этот цифровой прибор класса В соответствует канадским нормам ICES-003.

#### Voor de klanten in Nederland

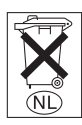

Gooi de batterij niet weg maar lever deze in als klein chemisch afval (KCA).

Розетка электросети должна быть установлена вблизи прибора и легко доступна.

#### ВНИМАНИЕ!

ПРИ ЗАМЕНЕ БАТАРЕЕК БАТАРЕЙКАМИ НЕВЕРНОГО ТИПА МОЖЕТ ВОЗНИКНУТЬ ОПАСНОСТЬ ВЗРЫВА. УТИЛИЗИРУЙТЕ ИСПОЛЬЗОВАННЫЕ БАТАРЕЙКИ В СООТВЕТСТВИИ С МЕСТНЫМИ ПРАВИЛАМИ.

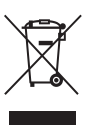

#### Утилизация отработавшего электрического и электронного оборудования (применяется в Европейском союзе и других европейских странах с раздельными системами сбора отходов)

Панный символ на приборе или упаковке обозначает, что данное изделие запрещено утилизировать вместе с бытовыми отходами. Его необходимо сдать в приемный пункт для переработки электрического и электронного оборудования. Обеспечив правильную утилизацию данного изделия, Вы поможете предотвратить возможные отрицательные последствия для окружающей среды и здоровья человека, которые в противном случае могут быть вызваны неналлежашей переработкой отходов данного прибора. Переработка материалов помогает сохранить природные ресурсы. Для получения подробной информации о вторичной переработке данного прибора обрашайтесь в местную администрацию. службу утилизации бытовых отходов или магазин, где был приобретен данный прибор.

## Содержание

| Меры предосторожности | 6 |
|-----------------------|---|
|-----------------------|---|

## Подключение и подготовка проектора к работе

#### Проецирование

| Проецирование изображения на   |    |
|--------------------------------|----|
| экран                          | 23 |
| Выключение питания             | 25 |
| Выбор широкоформатного         |    |
| режима                         | 26 |
| Выбор режима просмотра         |    |
| изображения                    | 29 |
| Настройка качества изображения | 30 |
| Настройка изображения с        |    |
| использованием функции цифровс | ой |
| обработки сигнала «Real Color  |    |
| Processing»                    | 32 |
|                                |    |

#### Использование меню

| 3  | 4    |
|----|------|
| •• | . 3' |

| Меню «Изображ» 37               |
|---------------------------------|
| Меню «Сигнал» 39                |
| Меню «Функция» 40               |
| Меню «Монтаж» 41                |
| Меню «Настройка» 42             |
| Меню «Информация» 43            |
| Номера ячеек памяти             |
| настроек 43                     |
| Настройка качества изображения, |
| поступающего с компьютера 44    |
|                                 |

#### Прочие сведения

## Меры предосторожности

#### Безопасность

- Удостоверьтесь, что рабочее напряжение проектора соответствует напряжению местной электросети.
- Если в корпус проектора попадет жидкость или твердый предмет, отсоедините шнур питания от розетки и перед возобновлением эксплуатации обратитесь к квалифицированному специалисту.
- Если проектор не будет использоваться в течение нескольких дней, отсоедините его от электрической розетки.
- Для отсоединения шнура от розетки следует тянуть за вилку шнура питания. Никогда не тяните за шнур.
- Розетка должна быть установлена вблизи проектора и легко доступна.
- Даже если проектор выключен, на него подается напряжение питания переменного тока, пока шнур питания подключен к розетке.
- Не смотрите в объектив при включенной лампе.
- Не кладите руки и не помещайте какие-либо предметы вблизи вентиляционных отверстий. Из них выходит горячий воздух.

#### Предотвращение перегрева устройства

После выключения питания выключателем «I/(<sup>1</sup>)» (Вкл./ Режим ожидания) не отсоединяйте шнур питания от розетки электросети, пока вращается вентилятор охлаждения.

#### Внимание!

Проектор оснащен впускными и выпускными вентиляционными отверстиями. Не закрывайте эти отверстия и не помещайте вблизи них никакие предметы, в противном случае возможен перегрев проектора, вызывающий искажение изображения или выход проектора из строя.

#### Повторная упаковка

Сохраните оригинальную коробку и упаковочные материалы; они пригодятся, если потребуется перевозить проектор. Для защиты прибора упаковывайте его так же, как он был первоначально упакован на заводе-изготовителе.

# Подключение и подготовка проектора к работе

В настоящем разделе описываются процедуры установки проектора и экрана; подключения устройств, используемых в качестве источников проецируемого изображения и т. д.

## Распаковка

Убедитесь, что в коробке находятся следующие принадлежности:

- Пульт ДУ (1)
- Батарейки типоразмера АА (R6) (2).

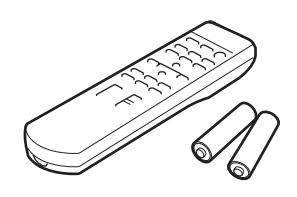

• Запасной воздушный фильтр (1)

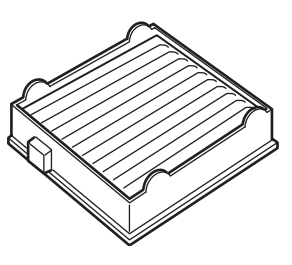

- Шнур питания переменного тока (1)
- Руководство по эксплуатации (настоящее руководство) (1)

#### Установка батареек в пульт дистанционного управления

Вставляйте батарейки сначала с стороной «Ф», как показано на рисунке. Применение силы или несоблюдение полярности при установке батарей могут вызвать короткое замыкание и перегрев.

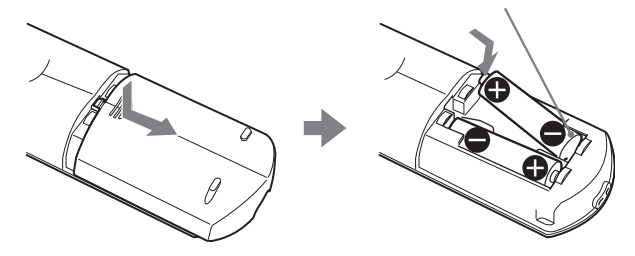

## Шаг 1. Установка проектора

Функция сдвига объектива позволяет устанавливать проектор в различных местах. Проектор можно использовать в домашних условиях для различных целей.

## Использование в качестве домашнего кинотеатра

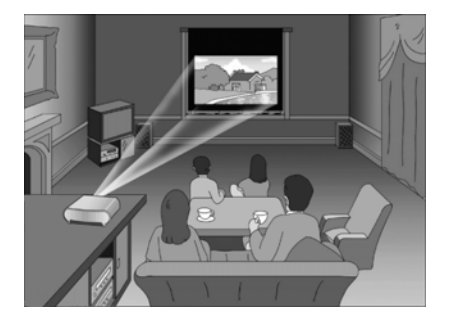

## Просмотр спортивных программ и т.п. в компании друзей

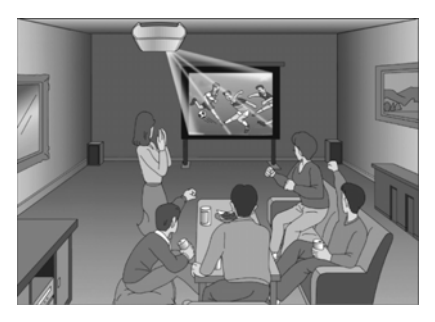

Видеоигры на большом экране

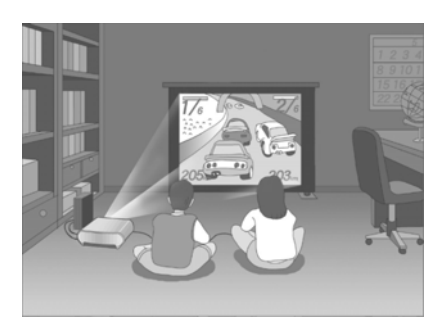

Просмотр на большом экране видео с цифровой камеры

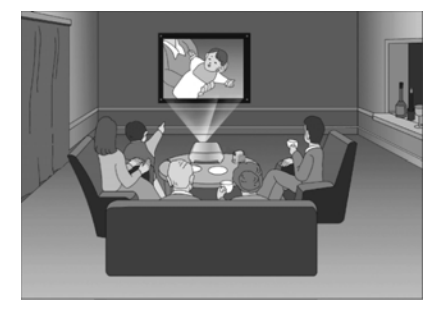

## Подготовка к установке проектора

Не устанавливайте проектор в перечисленных ниже местах, в которых проектор может работать некорректно или может быть поврежден.

#### В местах с плохой вентиляцией

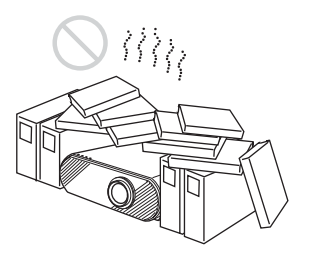

#### В местах с высокими температурой и влажностью

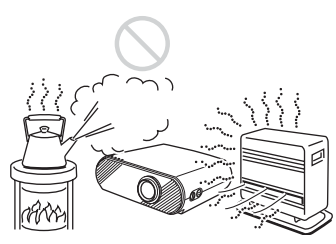

## Под воздействием холодного или теплого воздуха от кондиционера.

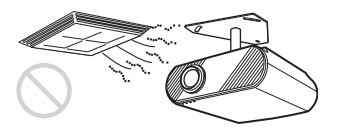

Установка в таком месте может привести к выходу проектора из строя вследствие конденсации влаги и повышения температуры.

## Вблизи датчика температуры или табачного дыма

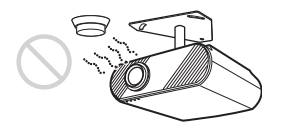

Это может привести к выходу датчика из строя.

## В очень пыльных и задымленных помещениях

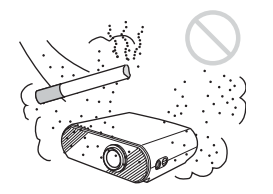

При эксплуатации проектора обращайте особое внимание на следующие меры предосторожности:

## Не перекрывайте вентиляционные отверстия.

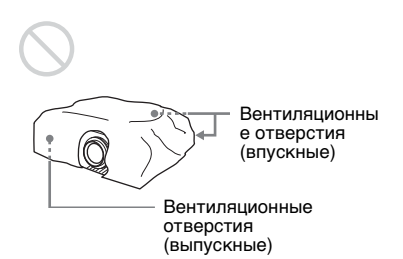

#### Совет

Подробные сведения о расположении вентиляционных отверстий (впускных или выпускных), см. в разделе «Расположение органов управления» на стр. 60 – 62.

#### Установка проектора на высоте

При эксплуатации проектора на высоте 1 500 м над уровнем моря или выше, установите значение «Вкл» для параметра «Режим выс. пол.» в меню «Монтаж». (Э страница 41) В противном случае, эксплуатация проектора на большой высоте может отрицательно сказаться на надежности некоторых компонентов.

#### Установка проектора и экрана

Расстояние между проектором и экраном может варьироваться в зависимости от размера экрана.

#### Определите положение для установки проектора и экрана.

Для достижения хорошего качества изображения проектор следует установить таким образом, чтобы центр объектива оказался в области, выделенной на рисунке серым цветом. Руководствуйтесь размерами a, b, c, d и e, приведенными в таблице на стр. page 11.

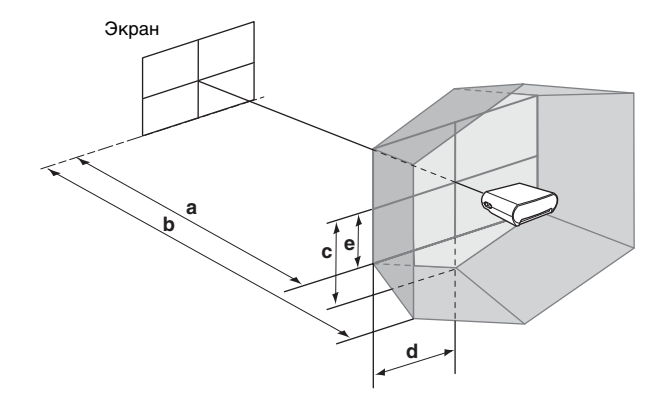

- Минимальное расстояние проецирования между экраном и центром объектива проектора
- **b**: Максимальное расстояние для проецирования между экраном и центром объектива проектора
- C: Расстояние по вертикали между центром экрана и центром объектива проектора при максимальном значении функции сдвига объектива по вертикали\*
- **d:** Расстояние по горизонтали между центром экрана и центром объектива проектора при максимальном значении функции сдвига объектива по горизонтали\*
- е: Максимальное расстояние по вертикали между центром экрана и центром объектива проектора при одновременном использовании функций сдвига объектива по вертикали и горизонтали и при установленном максимальном значении сдвига объектива по горизонтали\*
  - Расстояния с, d и е указаны на рисунке в направлении влево или вниз. При установке проектора применяются те же расстояния в направлении вправо или вверх.

Подробные сведения о функции сдвига объектива см. в разделе «Шаг 3: Настройка размера и положения изображения.». (Эт страница 17)

#### Использование экрана формата 16:9

| Единица измерения: мм (д | юймы) |
|--------------------------|-------|
|--------------------------|-------|

| Размер экрана<br>(дюймы) | 40                    | 60                    | 80                   | 100                   | 120                  | 150                   | 180                   | 200                   |
|--------------------------|-----------------------|-----------------------|----------------------|-----------------------|----------------------|-----------------------|-----------------------|-----------------------|
| а (минимум)              | 1170                  | 1770                  | 2380                 | 2980                  | 3580                 | 4490                  | 5390                  | 6000                  |
|                          | (46 <sup>1</sup> /8)  | (69 <sup>3</sup> /4)  | (93 <sup>3</sup> /4) | (117 <sup>3</sup> /8) | (141)                | (176 <sup>7</sup> /8) | (212 <sup>1</sup> /4) | (236 <sup>1</sup> /4) |
| b (максимум)             | 1790                  | 2710                  | 3630                 | 4540                  | 5460                 | 6830                  | 8210                  | 9120                  |
|                          | (70 <sup>-1</sup> /2) | (106 <sup>3</sup> /4) | (143)                | (178 <sup>7</sup> /8) | (215)                | (269)                 | (323 <sup>3</sup> /8) | (359 <sup>1</sup> /8) |
| С                        | 498                   | 747                   | 996                  | 1245                  | 1494                 | 1868                  | 2241                  | 2491                  |
|                          | (19 <sup>5</sup> /8)  | (29 <sup>1</sup> /2)  | (39 <sup>1</sup> /4) | (49 <sup>1</sup> /8)  | (58 <sup>7</sup> /8) | (73 <sup>5</sup> /8)  | (88 <sup>1</sup> /4)  | (98 <sup>1</sup> /8)  |
| D                        | 443                   | 664                   | 886                  | 1107                  | 1328                 | 1660                  | 1992                  | 2214                  |
|                          | (17 <sup>1</sup> /2)  | (26 <sup>1</sup> /4)  | (35)                 | (43 <sup>5</sup> /8)  | (52 <sup>3</sup> /8) | (65 <sup>3</sup> /8)  | (78 <sup>1</sup> /2)  | (87 <sup>1</sup> /4)  |
| Е                        | 249                   | 374                   | 498                  | 623                   | 747                  | 934                   | 1121                  | 1245                  |
|                          | (9 <sup>7</sup> /8)   | (14 <sup>3</sup> /4)  | (19 <sup>5</sup> /8) | (24 <sup>5</sup> /8)  | (29 <sup>1</sup> /2) | (36 <sup>7</sup> /8)  | (44 <sup>1</sup> /4)  | (49 <sup>1</sup> /8)  |

Для расчета установочных размеров (SS: размер экрана)

а (минимум) = {(SS x 21,27/0.7227) – 35,160899} x 1,025 b (максимум) = {(SS x 33,9409273/0.7227) – 37,678872} x 0,975

 $c = (SS/0,7227 \times 9)$ 

 $d = (SS/0,7227 \times 8)$ 

 $e = (SS/0,7227 \times 4,5)$ 

#### Использование экрана формата 4:3

Единица измерения: мм (дюймы)

| Размер экрана<br>(дюймы) | 40                   | 60                    | 80                    | 100                   | 120                   | 150                                | 180                   | 200                    |
|--------------------------|----------------------|-----------------------|-----------------------|-----------------------|-----------------------|------------------------------------|-----------------------|------------------------|
| а (минимум)              | 1440                 | 2180                  | 2920                  | 3660                  | 4390                  | 5500                               | 6610                  | 7350                   |
|                          | (56 <sup>3</sup> /4) | (85 <sup>7</sup> /8)  | (115)                 | (114 <sup>1</sup> /8) | (172 <sup>7</sup> /8) | (216 <sup>-5</sup> /8)             | (260 <sup>3</sup> /8) | (289 <sup>1</sup> /2)  |
| b (максимум)             | 2200                 | 3330                  | 4450                  | 5570                  | 6690                  | 8370                               | 10050                 | 11170                  |
|                          | (86 <sup>5</sup> /8) | (131 <sup>1</sup> /8) | (175 <sup>1</sup> /4) | (219 <sup>3</sup> /8) | (263 <sup>1</sup> /2) | (329 <sup>5</sup> /8)              | (395 <sup>3</sup> /4) | (439 <sup>7</sup> /8)  |
| с                        | 610                  | 914                   | 1219                  | 1524                  | 1829                  | 2286                               | 2743                  | 3048                   |
|                          | (24 <sup>1</sup> /8) | (36)                  | (48)                  | (60)                  | (72 <sup>1</sup> /8)  | (90 <sup>1</sup> /8)               | (108 <sup>1</sup> /8) | (120 <sup>1</sup> /16) |
| d                        | 542                  | 813                   | 1084                  | 1355                  | 1626                  | 2032                               | 2438                  | 2709                   |
|                          | (21 <sup>3</sup> /8) | (32 <sup>1</sup> /8)  | (42 <sup>3</sup> /4)  | (53 <sup>-3</sup> /8) | (64 <sup>1</sup> /8)  | (80 <sup>1</sup> / <sub>16</sub> ) | (96)                  | (106 <sup>3</sup> /4)  |
| e                        | 305                  | 457                   | 610                   | 762                   | 914                   | 1143                               | 1372                  | 1524                   |
|                          | (12 <sup>1</sup> /8) | (18)                  | (24 <sup>1</sup> /8)  | (30)                  | (36)                  | (45)                               | (54 <sup>1</sup> /8)  | (60)                   |

Для расчета установочных размеров (SS: размер экрана)

а (минимум) = {(SS x 21,27/0.5906) - 35,160899} x 1,025

b (максимум) = {(SS x 33,9409273/0,5906) - 37,678872} x 0,975

 $c = (SS/0,5906 \times 9)$ 

$$d = (SS/0, 5906 \times 8)$$

 $e = (SS/0,5906 \times 4,5)$ 

## 2 Установите проектор таким образом, чтобы объектив был расположен параллельно экрану.

#### Вид сверху

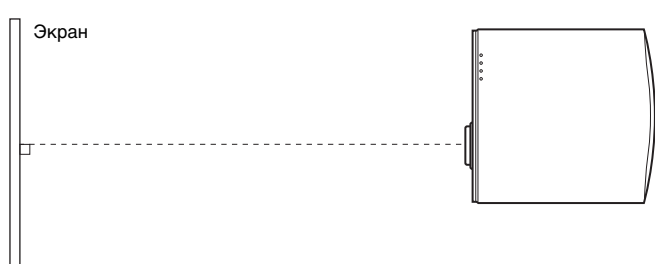

## ЗСпроецируйте изображение на экран и отрегулируйте изображение, чтобы оно совпало с экраном. (ℰ страница 17)

Для проецирования изображения подключите к проектору источник видеосигнала. (Эт страница 13)

#### Примечание

При использовании экрана с неровной поверхностью, в зависимости от расстояния между экраном и проектором или коэффициента увеличения, на экране могут появляться полосы. Это не является неисправностью проектора.

Подробные сведения по установке на потолке см. в разделе «Установка на потолке». (Эт страница 57)

## Шаг 2. Подключение проектора.

## Выполните следующие действия при подключении проектора.

- Перед выполнением любых подключений выключите все приборы.
- Для каждого соединения используйте соответствующие кабели.
- Подсоедините разъемы кабелей надлежащим образом. Разъемы, вставленные неполностью, часто являются причиной появления помех. При отсоединении кабеля, всегда вытягивайте его за разъем, а не за кабель.
- См. руководства по эксплуатации подключаемых приборов.

## Подключение DVD-проигрывателя/рекордера или цифрового приемника

## Подключение DVD-проигрывателя/рекордера или цифрового приемника с разъемами компонентного видеосигнала

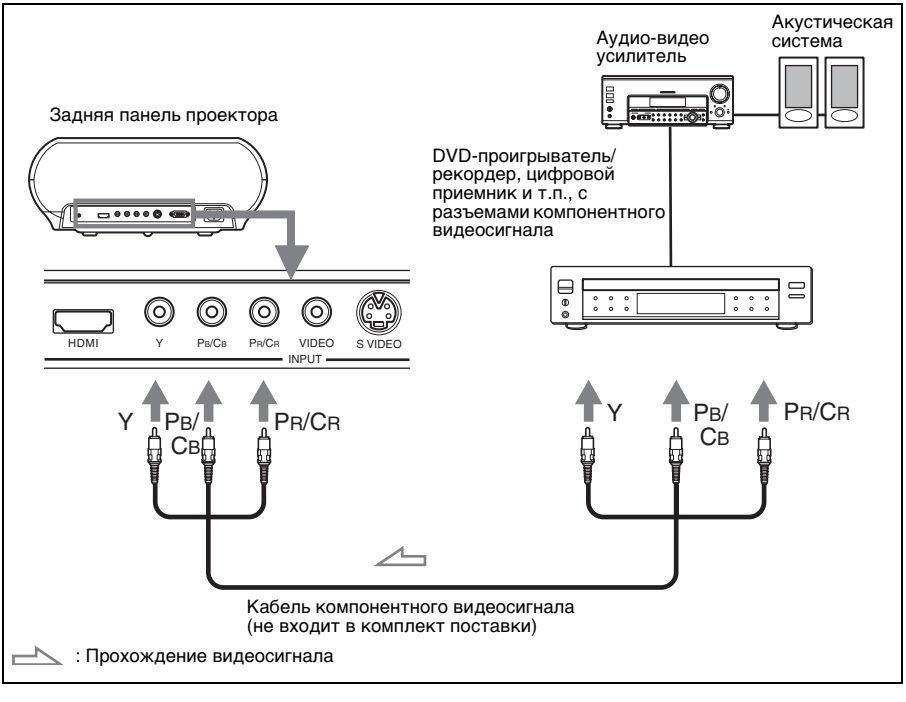

#### Совет

При подключении DVD-проигрывателя или рекордера, видеомагнитофона с жестким диском, цифрового приемника и т.п., не оснащенных разъемами компонентного видеосигнала, рекомендуется подключать кабель S-video к разъему выхода S-video DVDпроигрывателя или рекордера, видеомагнитофона с жестким диском, цифрового приемника и т.п. Если подключаемый прибор не оснащен выходном S-video, для подключения к выходному видеоразъему прибора используйте видеокабель композитного сигнала.

## Подключение DVD-проигрывателя или рекордера, оснащенного разъемом HDMI

При подключении DVD-проигрывателя или рекордера, оснащенного выходом HDMI, к входу HDMI проектора качество изображения повышается.

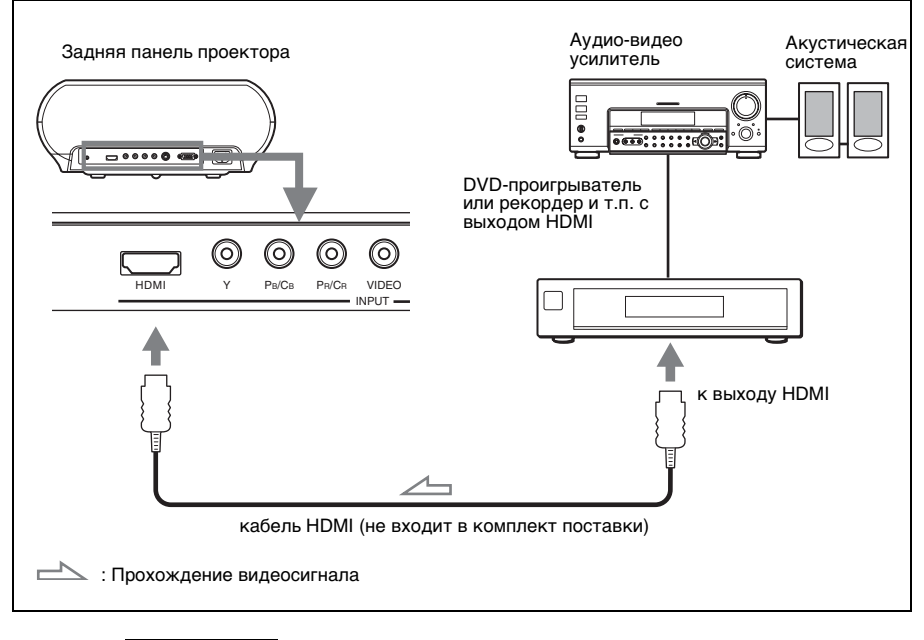

#### Примечание

Иногда, при подаче на проектор входного сигнала с прогрессивной разверткой и разрешением 720 строк (сигналы, сохраненные в памяти под номерами 10 и 11) вокруг проецируемого изображения могут появляться помехи. Эти помехи вызваны сигналами с прогрессивной разверткой и разрешением 720 строк. Подключайте устройства при помощи разъемов компонентного видеосигнала, чтобы избежать появления помех.

.....

HDMI, логотип HDMI и High-Definition Multimedia Interface являются товарными знаками или зарегистрированными товарными знаками HDMI Licensing LLC.

# Подключение и подготовка проектора к работе

#### Подключение к видеооборудованию

Вы можете подключить к проектору DVD-проигрыватель или рекордер, не оснащенный разъемами компонентного видеосигнала, видеомагнитофон с жестким диском, кассетный видеомагнитофон или проигрыватель лазерных дисков. См. также руководства по эксплуатации соответствующих приборов.

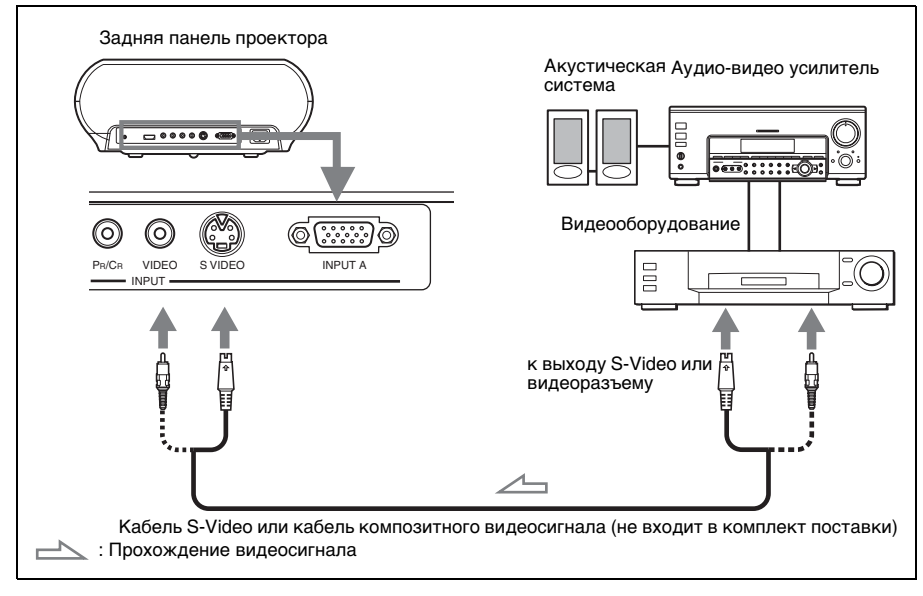

#### Совет

Если Вы не знаете, к какому разъему подключить кабель, к «S-VIDEO» (разъем S-VIDEO) или «VIDEO» (разъем видео), подключайте его к разъему «S-VIDEO» для получения лучшего качества изображения.

Если подключаемый прибор не оснащен разъемом S-VIDEO, подключайте кабель к обычному выходу композитного видеосигнала.

#### Подключение к компьютеру

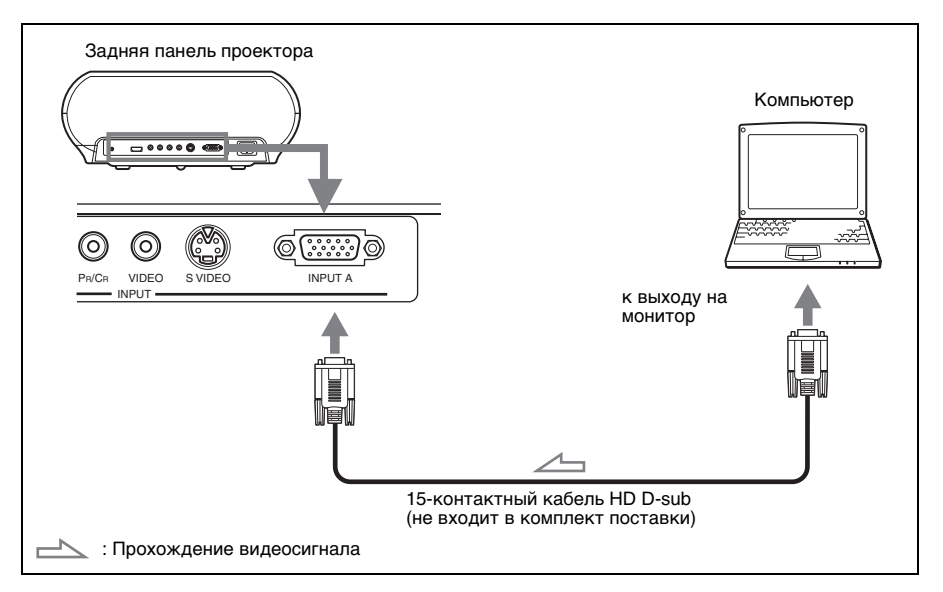

#### Совет

В меню настройки 💼 установите значение «Компьютер» или «Авто» для параметра «Выб.сиг.вх. А». Если входной сигнал отображается неверно, установите для этого параметра значение «Компьютер».

#### Примечание

Если компьютер, например, ноутбук, настроен на одновременный вывод сигнала на экран компьютера и на внешний монитор, изображение на внешнем мониторе может быть искаженным. Настройте компьютер на вывод сигнала только на внешний монитор. Подробные сведения см. в руководстве по эксплуатации компьютера.

# Шаг 3: Настройка размера и положения изображения.

Спроецируйте изображение на экран и отрегулируйте положение изображения.

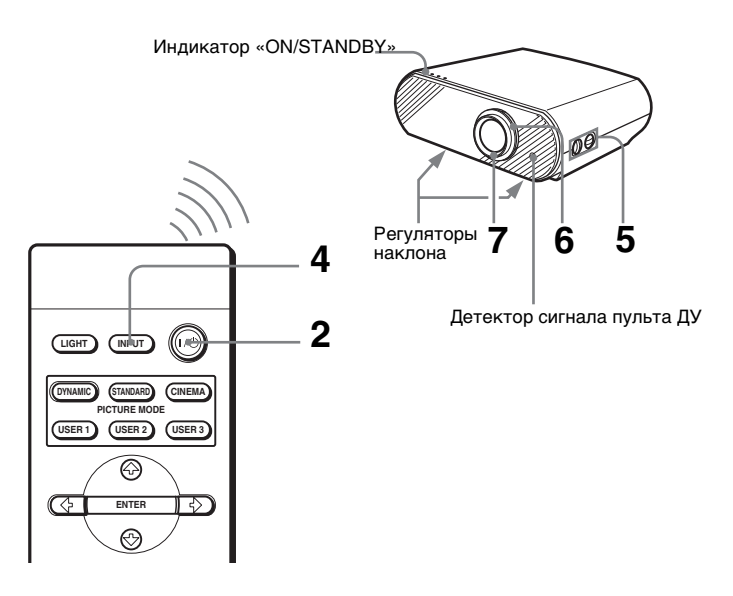

#### Совет

Кнопки «I/U» (Вкл./Режим ожидания), «INPUT», «MENU» и « $\uparrow/\downarrow/(=/)$ /ENTER» (джойстик), расположенные на боковой панели проектора аналогичны кнопкам на пульте ДУ.

#### Примечание

В зависимости от места установки проектора Вы, возможно, не сможете использовать для его управления пульт ДУ. В этом случае направляйте пульт ДУ не на проектор, а на экран.

#### Подключите шнур питания к электрической розетке.

Индикатор «ON/STANDBY» начнет светиться красным цветом, и проектор переключится в режим ожидания.

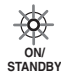

Начнет светиться красным цветом.

## 2 Нажмите кнопку «I/···)» (Вкл./Режим ожидания) для включения проектора.

Индикатор «ON/STANDBY» замигает зеленым цветом, затем загорится зеленым светом.

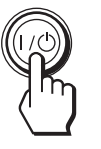

ОN СПИТИТЬСЯ ЗЕЛЕНЫМ ЦВЕТОМ.

#### **3** Включите оборудование, подключенное к проектору.

См. руководства по эксплуатации подключенных приборов.

## 4 Нажмите кнопку «INPUT», для проецирования изображения на экран.

При каждом нажатии этой кнопки изменяется индикация источника входного сигнала. (Эт страница 24)

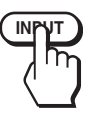

| ⊕ Video |  |  |
|---------|--|--|
|         |  |  |
|         |  |  |
|         |  |  |

#### Подсказка

Если для параметра «Автоматический поиск входа» в меню «Функция» установлено значение «Вкл», при нажатии кнопки «INPUT» канал входного сигнала отображается автоматически.

5 С помощью двух регуляторов сдвига объектива «LENS SHIFT» отрегулируйте положение изображения.

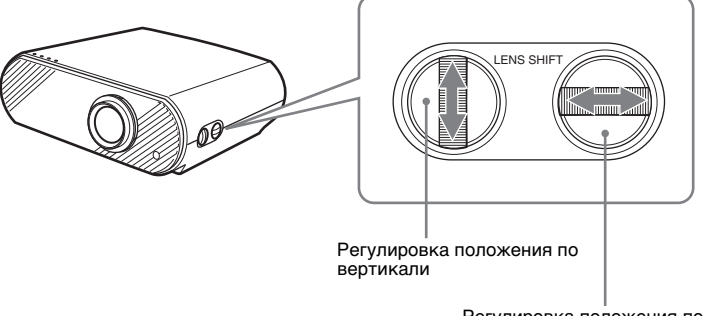

Регулировка положения по горизонтали

# Подключение и подготовка проектора к работе

#### Регулировка положения по горизонтали

Поворачивайте регулятор «LENS SHIFT» вправо или влево. Изображение можно сместить вправо или влево от центра объектива максимум на половину размера экрана.

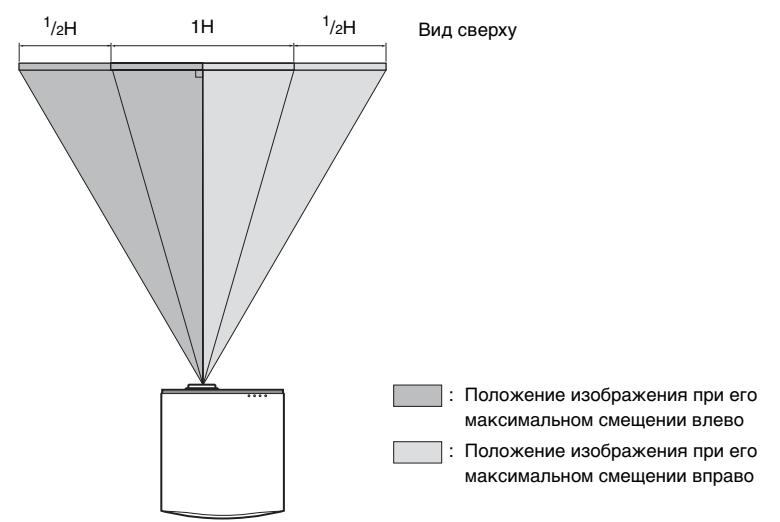

#### Регулировка положения по вертикали

Поворачивайте регулятор «LENS SHIFT» вверх или вниз. Изображение можно сместить вверх или вниз от центра объектива максимум на половину размера экрана.

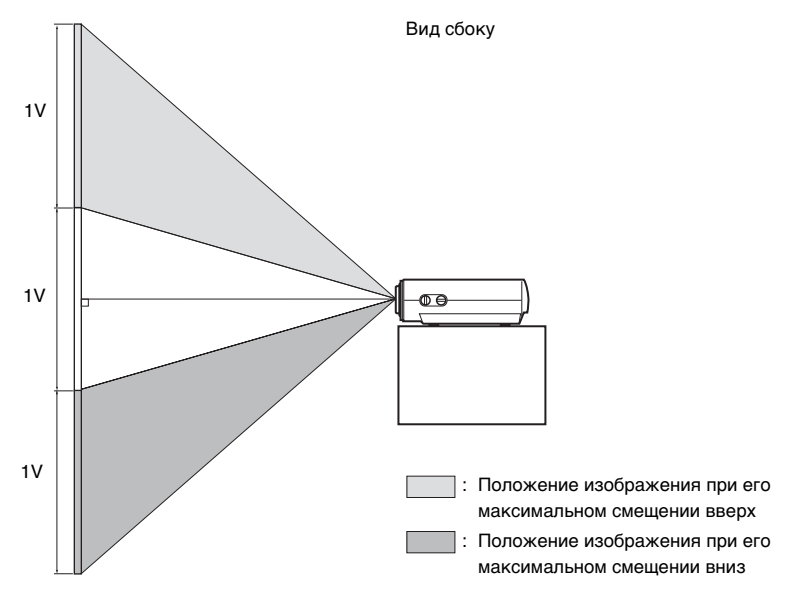

#### Примечание

При одновременном использовании функции сдвига объектива для сдвига изображения по горизонтали и по вертикали изображение можно сместить по вертикали максимум на половину размера экрана.

## **6** Отрегулируйте размер изображения с помощью кольца масштабирования.

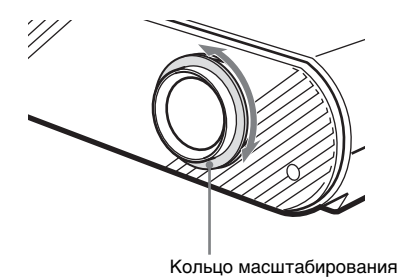

#### 7 Настройте фокус, используя кольцо фокусировки.

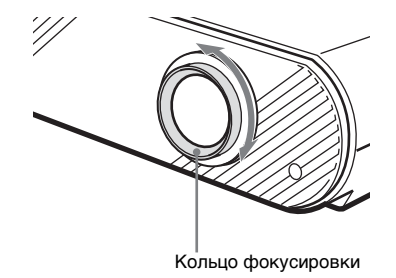

#### Регулировка наклона поверхности установки

Если проектор установлен на неровной поверхности, используйте регуляторы наклона для того, чтобы выставить его ровно.

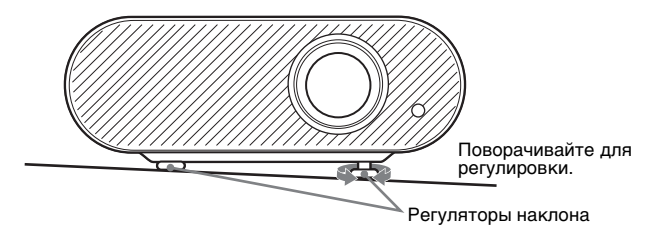

## Шаг 4. Выбор языка меню

Вы можете выбрать один из пятнадцати языков для вывода на экран меню и другой информации. В качестве заводской установки используется английский язык.

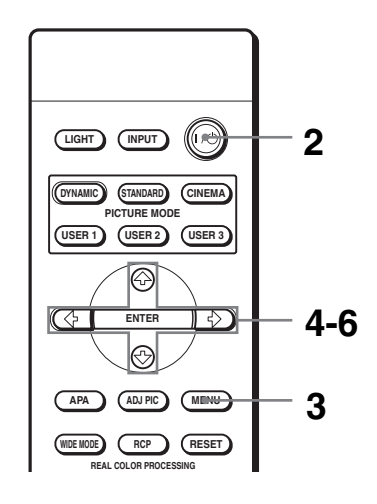

#### Совет

Вы можете использовать меню при помощи кнопок « $\uparrow/\downarrow/\iff/\iff$ ) (со стрелками) на боковой панели проектора вместо кнопок « $\uparrow/\downarrow/\iff/\implies$ /ENTER» на пульте ДУ.

#### 1 Подключите шнур питания к электрической розетке.

Индикатор «ON/STANDBY» загорится красным цветом и проектор перейдет в режим ожидания.

2 Для включения проектора нажмите переключатель «I/<sup>()</sup>» (Вкл./Режим ожидания).

Индикатор «ON/STANDBY» замигает, а затем начнет светиться зеленым цветом.

#### **3** Нажмите кнопку «MENU».

Появится меню.

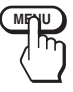

| Ideofinow        | Режим изобр  | раж:       | Кинофильм  | A         |
|------------------|--------------|------------|------------|-----------|
| Изоораж          | Рег. Изобрах | к          |            | •         |
| 🛨 Сигнал         | RCP:         |            | Выкл       |           |
| <b>Э</b> Функция |              |            |            |           |
| Монтаж           |              |            |            |           |
| 🖶 Настройка      |              |            |            |           |
| 🕲 Информация     |              |            |            |           |
|                  | Выбор: 🝽     | YCT: ENTER | 🛚 Назад: 🗉 | Bыx: MENU |

#### 4 Нажмите «↑» или «↓» для выбора меню «Настройка» е и нажмите → или «ENTER».

Появятся пункты выбранного меню.

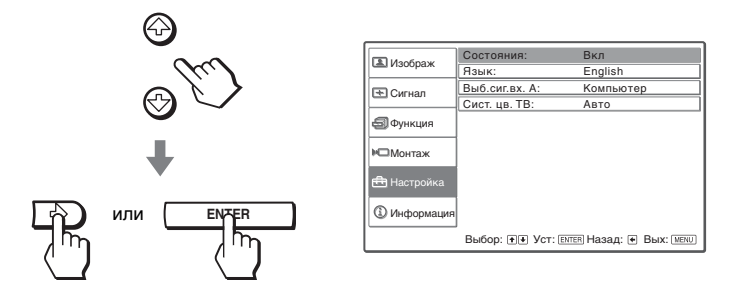

5 Нажмите «↑» или «↓», чтобы выбрать «Язык» и затем нажмите «→» или «ENTER».

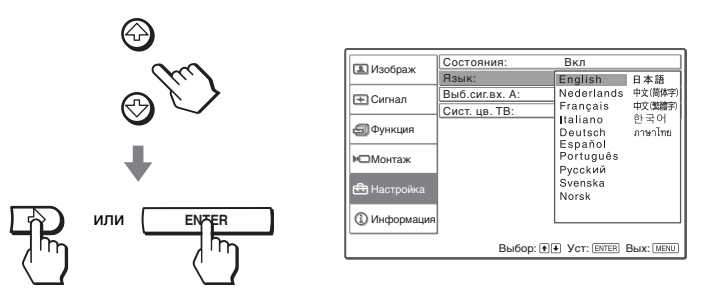

6 Нажмите «↑» или «↓» для выбора нужного языка и нажмите «ENTER».

Включится выбранный язык меню.

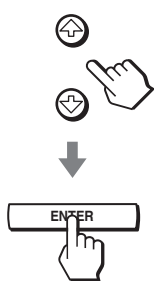

#### Скрытие меню

Нажмите кнопку «MENU».

# Проецирование

## Проецирование

В данном разделе описано использование проектора для просмотра изображения с DVD-проигрывателя и других устройств, подключенных к проектору. Также здесь описана процедура настройки качества изображения.

## Проецирование изображения на экран

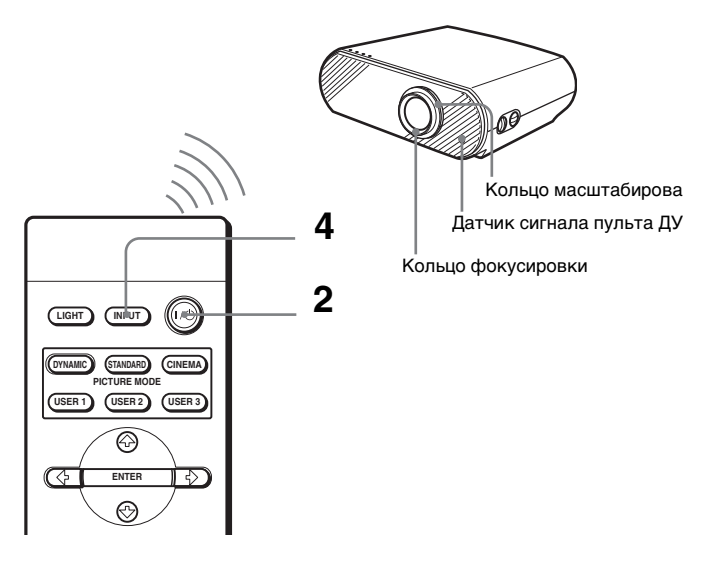

#### Подключите шнур питания к настенной розетке.

Индикатор «ON/STANDBY» начнет светиться красным цветом, и проектор перейдет в режим ожидания.

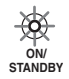

Начнет светиться красным цветом.

#### 2 Для включения проектора нажмите переключатель «I/U» (Вкл./Режим ожидания).

Индикатор «ON/STANDBY» замигает, затем начнет светиться зеленым цветом.

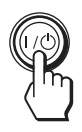

Начнет светиться зеленым цветом. STANDBY

#### **3** Включите подключенное к проектору оборудование.

0N/

См. инструкции по эксплуатации подключенных приборов.

23<sup>RU</sup> Проецирование изображения на экран

#### 4 Нажимайте кнопку «INPUT», чтобы выбрать входной сигнал для проецирования изображения на экран.

На экране появится обозначение входного сигнала. **Пример.** Для просмотра изображения с видеоустройства, подключенного к разъёму «VIDEO INPUT».

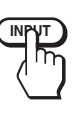

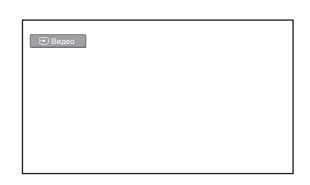

| Для просмотра изображения с:                                                     | Нажмите<br>«INPUT», чтобы<br>на экране<br>отобразилось<br>обозначение |
|----------------------------------------------------------------------------------|-----------------------------------------------------------------------|
| видеооборудования, подключенного к входному<br>разъему «VIDEO INPUT»             | Видео                                                                 |
| видеооборудования, подключенного к входному<br>разъему «S-VIDEO INPUT»           | S-Видео                                                               |
| компонентного оборудования, подключённого к разъёмам проектора Y/ PB/CB / PR/CR. | Компонент                                                             |
| устройства с RGB- или компонентным выходом, подключенного к разъему INPUT А      | Вход А*                                                               |
| оборудования, подключенного к разъёму HDMI                                       | HDMI                                                                  |

\* Настройте параметр «Выб.сиг.вх. А:» в меню «Настройка» с входным сигналом. Если для данного параметра выбрано значение «Авто», и изображение не может быть отображено верно, следует выбрать соответствующий сигнал при помощи «Выб.сиг.вх. А:». (Э страница 42)

#### Совет

Если для параметра «Автопоиск вх.:» установлено значение «Вкл.», при нажатии кнопки «INPUT» 🗐 автоматически отображается канал входного сигнала.

## **5** Поворачивая кольцо масштабирования, отрегулируйте размер изображения.

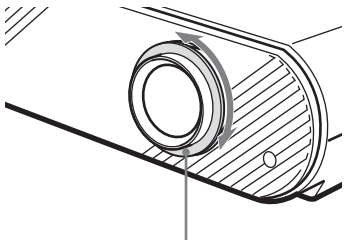

Кольцо масштабирования

#### 6 Поворачивая кольцо фокусировки, отрегулируйте фокусировку изображения.

Настройку следует продолжать до получения четкого изображения.

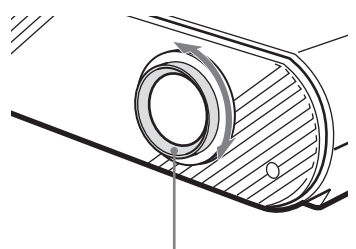

Кольцо фокусировки

#### Выключение питания

1 Нажмите переключатель «І/ป» (Вкл./Режим ожидания).

На экране отобразится сообщение «ПИТАНИЕ ВЫКЛ?».

2 Повторно нажмите переключатель «I/U».

Индикатор «ON/STANDBY» начнет мигать зеленым цветом, вентилятор продолжит работу для охлаждения проектора. Сначала индикатор «ON/STANDBY» будет мигать быстро, и функция активации индикатора «ON/STANDBY» с помощью кнопки «I/O» будет отключена.

#### 3 Выньте шнур питания из розетки. Вентилятор остановится, индикатор «ON/STANDBY» начнет светиться красным цветом.

Вместо выполнения вышеуказанных шагов выключить проектор можно, нажав и удерживая в течение секунды кнопку «I/U» (Вкл./Режим ожидания).

## Выбор широкоформатного режима

Проектор позволяет использовать различные широкоформатные режимы в соответствии с типом принимаемого видеосигнала. Выбор этого режима также возможен при помощи меню. (Эт страница 39)

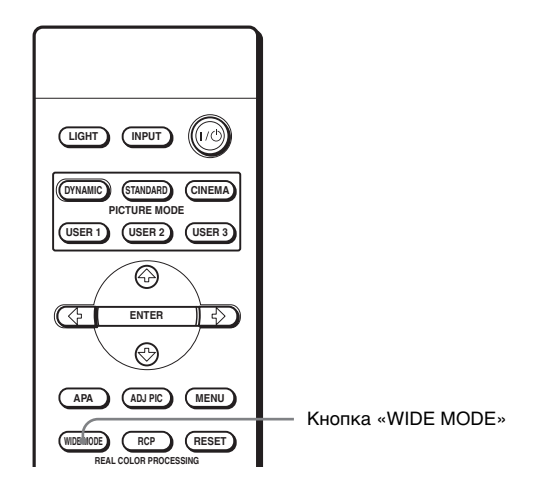

#### Нажмите кнопку «WIDE MODE».

При каждом нажатии данной кнопки осуществляется выбор значения параметра «Шир. режим:».

#### «Полный»

Изображение, сжатое до соотношения сторон 4:3 отображается с правильными пропорциями. Изображение с соотношением сторон 4:3 увеличивается по горизонтали до размера экрана с соотношением сторон 16:9.

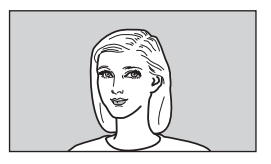

#### Совет

Сжатое. Изображение с исходным соотношением сторон 16:9 записывается сжатым по горизонтали с соотношением сторон 4:3.

#### «Нормальный»

Изображение с соотношением сторон 4:3 отображается в центре экрана, размер изображения и экрана по вертикали совпадают.

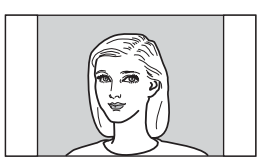

#### «Шир. увелич.»

Изображение с соотношением сторон 4:3 увеличивается, верхняя и нижняя части изображения сжимаются до соответствия изображения экрану с соотношением сторон 16:9. Данный режим следует использовать для просмотра выпусков новостей, телепередач и т.д.

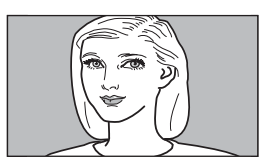

#### «Увеличение»

Изображение с соотношением сторон 4:3 увеличивается по горизонтали и вертикали в равной пропорции для соответствия экрану с соотношением сторон 16:9. Этот режим подходит для полноэкранного просмотра широкоформатных фильмов.

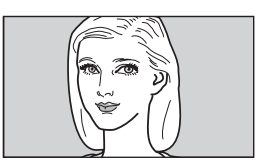

#### «Субтитр»

Область субтитров сжимается и выводится в нижней части экрана. Данный режим следует использовать для просмотра фильмов с субтитрами.

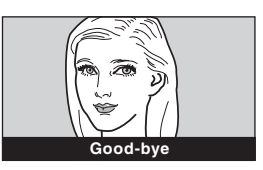

#### Примечания

- Положение изображения по вертикали можно настроить при помощи параметра «Верт. полож.:» в меню «Сигнал» (только если установлены режимы «Увеличение» или «Субтитр».
- Положение субтитров можно настроить при помощи параметра «Место титра» в меню «Сигнал» (только если выбран режим «Субтитр».

#### Примечания по выбору широкоформатного режима

- При выборе широкоформатного режима следует учесть, что изменение соотношения сторон исходного изображения приведет к изменению вида изображения.
- Также не следует забывать, что использование проектора для получения прибыли или публичного просмотра, преобразование оригинального изображения в широкоформатный режим может привести к нарушению авторских прав или прав продюсеров, защищаемых законодательством.

# Выбор режима просмотра изображения

Для каждого типа программы или условий помещения можно выбрать соответствующий режим просмотра изображений.

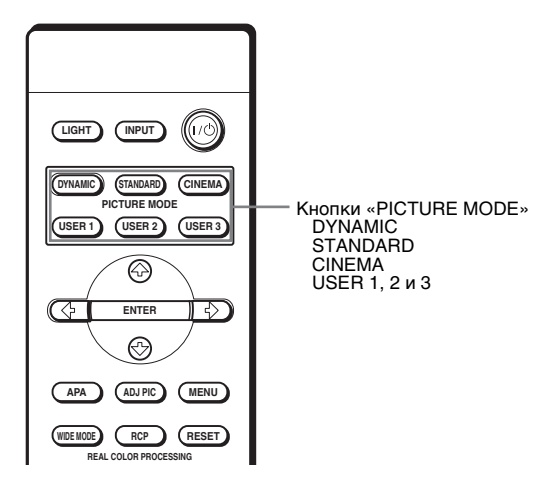

## Нажмите одну из кнопок просмотра изображения «PICTURE MODE» (DYNAMIC, STANDARD, CINEMA, USER 1, 2, 3).

#### **DYNAMIC (ДИНАМИЧНЫЙ)**

Данный режим следует использовать для увеличения резкости изображения в условиях яркого освещения.

#### STANDARD (СТАНДАРТНЫЙ)

Рекомендуется для обычного домашнего просмотра.

#### СІΝЕМА (КИНОФИЛЬМ)

Данный режим следует использовать для получения «мягкого» изображения, как с кинопленки в темных условиях.

#### USER 1, 2 и 3 (ПОЛЬЗОВАТЕЛЬСКИЙ)

Вы можете настроить качество изображения и сохранить настройки в памяти проектора. Нажмите одну из кнопок «USER 1, 2 и 3», затем настройте изображение с помощью меню или кнопок на пульте ДУ. (Э стр. 30 и 37) Настройки сохранятся в памяти, в дальнейшем при помощи нажатия данной кнопок можно просматривать изображение с настроенным качеством изображения.

## Настройка качества изображения

Проектор позволяет настроить качество изображения, выбирая параметры настройки с помощью кнопок на пульте ДУ. Настроенные параметры могут быть сохранены для каждого режима изображения.

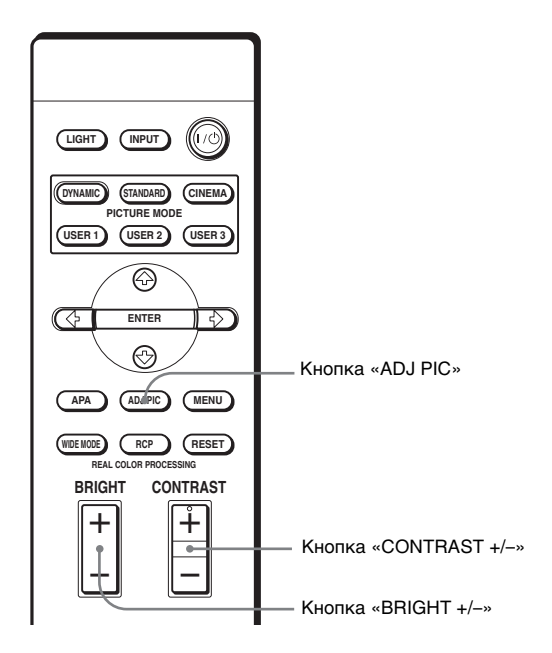

#### 1 Нажмите кнопку «ADJ PIC» (Настройка изображения).

При каждом нажатии данной кнопки на экран последовательно выводятся следующие настроечные окна\*.

 $\begin{array}{c} \mbox{Contrast} \rightarrow \mbox{Brightness} \rightarrow \mbox{Color} \rightarrow \mbox{Hue} \rightarrow \mbox{Sharpness} \\ & \downarrow \\ \mbox{Lamp Control} \\ & \uparrow \\ \mbox{Advanced Iris} \leftarrow \mbox{DDE} \leftarrow \mbox{Color Temp.} \leftarrow \mbox{Gamma Correction} \end{array}$ 

\*В зависимости от входного сигнала некоторые из вышеуказанных настроечных окон могут не выводиться на экран. Подробности см. в разделе «Входные сигналы и настраиваемые или устанавливаемые параметры». (Эт страница 53)

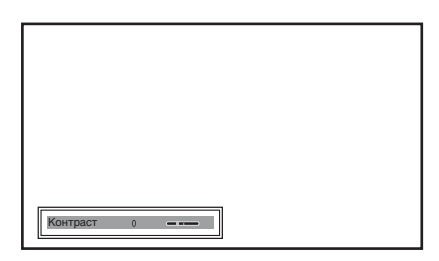

Подробности о настройке каждого параметра см. в подменю «Рег. изображ» в меню «Изображ» 🔝 . (Эт страница 37)

#### 2 Настройте или отрегулируйте параметры.

#### Изменение значения параметра

Для увеличения значения параметра следует нажимать «🕇» или «井». Для уменьшения значения параметра следует нажимать «🗣» или «🖛».

#### Изменение параметров

Для изменения настройки следует нажимать «**↑**» или «**↓**».

#### Настройка контрастности и яркости

Для настройки контрастности следует нажимать кнопку «CONTRAST +/-» на пульте ДУ.

Для настройки яркости следует нажимать кнопку «BRIGHT +/-» на пульте ДУ.

## Настройка изображения с использованием функции цифровой обработки сигнала «Real Color Processing»

Функция «Real Color Processing» (RCP) позволяет настраивать цвет и оттенок независимо для каждого фрагмента проецируемого изображения. Таким образом, пользователь может получить изображение требуемого качества.

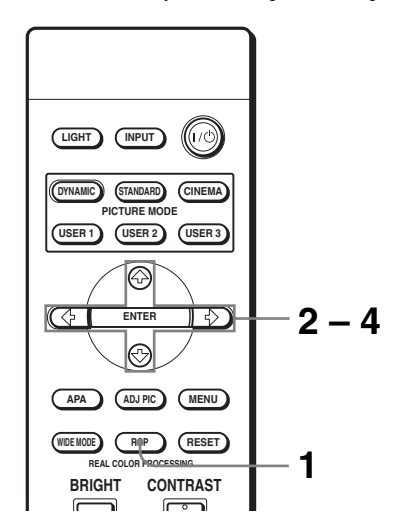

#### Совет

При настройке изображения с помощью функции «Real Color Processing» следует остановить изображение, поступающее с источника видеосигнала.

- **1** Нажмите кнопку «RCP» на пульте ДУ.
- 2 Для выбора «Пользователь1», «Пользователь2» или «Пользователь3» следует нажать «↑» или «↓», затем «→».

Отобразится окно функции «RCP» (Real Color Processing).

#### **3** Выберите цвет, который необходимо настроить.

Для выбора нужного цвета следует повторить шаги ① и ②.

Эдля выбора пункта «Выбор цвета» нажмите «↑» или «↓», затем для настройки параметров «Красный», «Пурпурный», «Синий», «Бирюзовый», «Зеленый» и «Желтый» необходимо нажать «←» или «→».

Окрашенными останутся только участки, соответствующие выбранному цвету, остальные участки изображения станут чернобелыми. Настраиваемые цвета отобразятся также в палитре образцов в окне «RCP». Принимайте решение о выборе настраиваемого цвета, глядя на спроецированное на экран изображение и руководствуясь палитрой образцов.

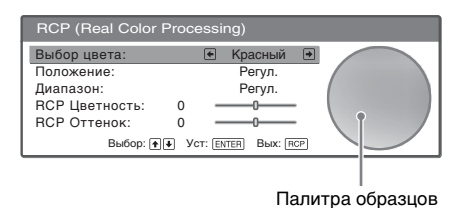

② Для выбора пунктов «Положение» или «Диапазон» нажмите «↑» или «↓» и укажите необходимость более точной настройки оттенков и цветовой диапазон, подлежащий настройке, при помощи кнопок «←» или «→».

| RCP (Real Color Processing)                       |                                 |  |  |
|---------------------------------------------------|---------------------------------|--|--|
| Выбор цвета:<br>Положение:<br>Диапазон:           | Красный<br>• Регул. •<br>Регул. |  |  |
| RCP Цветность: 0<br>RCP Оттенок: 0<br>Выбор: €€ У | CT: ENTER Bux: RCP              |  |  |

#### 4 Выполните настройку цвета выбранных участков.

Для выбора пунктов «RCP цветность» или «RCP оттенок» нажмите «**↑**» или «**↓**», а затем настройте цвет или оттенок выбранных на шаге 3 участков при помощи кнопок «**↓**» во время просмотра проецируемого изображения. Во время настройки изображение вернется к обычному цвету.

#### 5 После завершения настройки нажмите кнопку «RCP».

Окно «RCP» закроется, и восстановится нормальное изображение. Настроенные параметры будут сохранены в памяти режима, выбранного на шаге 2, и в дальнейшем их можно будет восстанавливать.

#### Совет

При выборе положения и диапазона накладываются некоторые ограничения.

## Использование меню

В данном разделе описаны правила настройки параметров при помощи меню.

## Использование меню

Для удобства настройки параметров проектор снабжён экранным меню. Некоторые из регулируемых и настраиваемых параметров выводятся на экран во всплывающем меню, меню настроек или регулировок без использования главного меню или в следующем окне меню. При выборе параметра, после названия которого следует стрелка (►), отобразится следующее окно меню с изменяемыми параметрами.

Процедуру изменения языка экранного меню см. в разделе «Выбор языка меню». (Э страница 21)

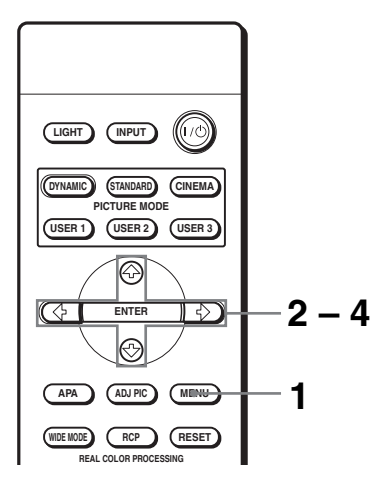

#### **1** Нажмите кнопку «MENU».

Отобразится окно меню.

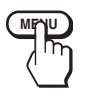

|              | Режим изобра | аж: К     | инофильм | 1         |
|--------------|--------------|-----------|----------|-----------|
| - nooopask   | Рег. Изображ |           |          | •         |
| 🛨 Сигнал     | RCP:         | E         | ыкл      |           |
| 🗐 Функция    |              |           |          |           |
| Монтаж       |              |           |          |           |
| 🖶 Настройка  |              |           |          |           |
| 🛈 Информация |              |           |          |           |
|              | Выбор: 🝽 У   | CT: ENTER | Назад: 💽 | Bыx: MENU |

## 2 Для выбора необходимого пункта меню нажимайте кнопку «↑» или «↓», а затем – «→» или «ENTER».

Отобразятся настраиваемые пункты выбранного меню. Выбранный пункт отображается в виде желтой кнопки.

|                     | Состояния:         | BKD               |
|---------------------|--------------------|-------------------|
| 🟝 Изображ           |                    | English           |
|                     | JISBIK.            | Englian           |
| 🛨 Сигнал            | Выо.сиг.вх. А:     | ABTO              |
|                     | Сист. цв. ТВ:      | Авто              |
| Функция             |                    |                   |
| Монтаж              |                    |                   |
| 🕀 Настройка         |                    |                   |
| <li>Шиформация</li> |                    |                   |
|                     | Выбор: 🕩 Уст: Елте | в Назад: 🖝 Вых: 🔤 |

## 3 Для выбора параметра, который следует изменить или настроить, нажимайте «↑» или «↓», затем «→» или «ENTER».

Пункты настроек выводятся на экран во всплывающем меню, меню настроек, меню регулировки или в следующем окне меню.

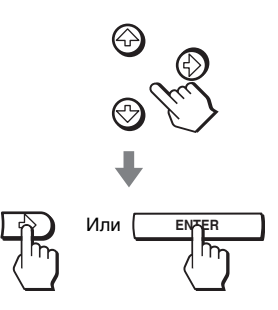

#### Всплывающее меню

|                                                                                                 | Пункть                                                 | ы установок                                                                                                    |
|-------------------------------------------------------------------------------------------------|--------------------------------------------------------|----------------------------------------------------------------------------------------------------|
| <ul> <li>Изображ</li> <li>Сигнал</li> <li>Функция</li> <li>Монтаж</li> <li>Настройка</li> </ul> | Состояния:<br>Язык:<br>Выб.сиг.вх. А:<br>Сист. цв. ТВ: | BKn 日本語<br>Pederlands 무文(明年)<br>Français 中文(明年)<br>Italiano 한국어<br>Deutsch 개막/ln<br>Español<br>Português<br>Pycckwk<br>Svenska<br>Norsk |
| <li>Uнформация</li>                                                                             | Выбор: 💽                                               | I Уст: ENTER Вых: MENU                                                                                                    |

#### Меню установок

| Режим изображ         |
|-----------------------|
| Динамический          |
| Стандартный           |
| Кинофильм             |
| Пользователь1         |
| Пользователь2         |
| ПользовательЗ         |
| Выбор: • • Уст: ENTER |

#### Меню регулировки

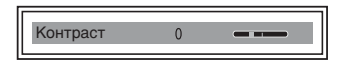

#### Следующее окно меню

Настраиваемые параметры

|                     | Рег. Изображ    | Кинофильм                |
|---------------------|-----------------|--------------------------|
| 🛋 изображ           | Контраст:       | 80 08                    |
| E Curuan            | Яркость:        | 50                       |
| Сигнал              | Цветность:      | 50                       |
| <b>П</b> Функция    | Оттенок:        | 50                       |
|                     | Резкость:       | 50                       |
| Юмонтаж             | Рег.ур.черн.:   | Выкл                     |
|                     | Гамма-корр.:    | Выкл                     |
| 🖶 Настройка         | Цвет. темп.:    | Низкий                   |
| -                   | DDE:            | Фильм                    |
| <li>Онформация</li> | Чер.Фил. Плюс   | •                        |
|                     | Выбор: • Уст: [ | ENTER Назад: 🗭 Вых: MENU |

#### **4** Произведите настройку или регулировку параметра.

#### Изменение значения параметра

Для увеличения значения нажимайте «↑» или «→». Для уменьшения значения нажимайте «↓» или «←». Для возврата к первоначальному режиму экрана нажмите «ENTER».

#### Изменение параметра

Для изменения параметра нажмите «↑» или «↓». Для возврата к первоначальному режиму экрана нажмите «ENTER». Восстановить первоначальный режим экрана в зависимости от выбранного параметра можно при помощи кнопки «←».

#### Скрытие меню с экрана

Нажмите кнопку «MENU».

#### Возвращение стандартных значений параметров

Выберите параметр, для которого необходимо восстановить стандартное значение, затем нажмите кнопку «RESET».

На экране отобразится сообщение «Завершить!», и будут восстановлены стандартные заводские настройки.

Восстановить стандартные значения можно для следующих параметров:

- «Контраст», «Яркость», «Цветность», «Оттенок», «Резкость» и «Цвет. темп.» в подменю «Рег. изображ» и «RCP» в меню «Изображ» ᠌.
- «Точечн. фаза», «Гориз. размер:» и «Сдвиг» в подменю «Регул. сигн» и «Верт. полож.» и «Место титра» в 💽 меню «Сигнал»
- «Верт.трап.иск» в меню «Монтаж»

#### Параметры, не подлежащие изменению

Число настраиваемых параметров зависит от типа входного сигнала. Параметры, не подлежащие настройке или изменению, не отображаются в меню. (@ страница 53)

#### Меню «Изображ» 37 <sup>ви</sup>

Для настройки изображения следует использовать меню «Изображ».

| 🖪 Изображ           | Режим изображ:  | Кинофильм              |
|---------------------|-----------------|------------------------|
| Изоораж             | Рег. Изображ    | •                      |
| 🛨 Сигнал            | RCP:            | Выкл                   |
| <b>Э</b> Функция    |                 |                        |
| Монтаж              |                 |                        |
| 🖶 Настройка         |                 |                        |
| <li>Шиформация</li> |                 |                        |
|                     | Выбор: 💓 Уст: 🗈 | TER Назад: • Вых: MENU |

| 14aa6aaw            | Рег. Изображ  |      | Кинофильм |
|---------------------|---------------|------|-----------|
| са изоораж          | Контраст:     | 80   |           |
| 🖶 Сигнал            | Яркость:      | 50   |           |
| CE OVI Hall         | Цветность:    | 50   | <u> </u>  |
| Функция             | Оттенок:      | 50   | i         |
| <u> </u>            | Резкость:     | 50   |           |
| Монтаж              | Рег.ур.черн.: | Вык  | л         |
|                     | Гамма-корр.:  | Вык  | л         |
| 💼 Настройка         | Цвет. темп.:  | Низк | ий        |
| <u> </u>            | DDE:          | Филь | M         |
| <li>Информация</li> | Чер.Фил. Плюс |      |           |

Выбор: 💽 Уст: ENTER Назад: 💽 Вых: МЕЛИ

| Па  | раметр              | Описание                                                                                                    |
|-----|---------------------|----------------------------------------------------------------------------------------------------|
| Реж | ким изображ         | Вы можете выбрать режим просмотра изображения, который<br>наилучшим образом соответствует типу изображения и окружающим<br>условиям.<br>Динамический. Повышает контрастность и резкость изображения.<br>Стандартный. Рекомендуется для обычных условий просмотра. Его<br>также следует использовать для уменьшения искажений при<br>просмотре изображения в динамическом режиме.<br>Кинофильм. Выбор более «мягкого» изображения, как на кинопленке.<br>«Пользователь 1, 2 и 3». Вы можете настроить качество изображения и<br>сохранить настройки в памяти проектора. После занесения настроек<br>в память можно просматривать изображение с сохраненными<br>параметрами, нажав кнопку «PICTURE MODE» на пульте ДУ. |
|     |                     | Сохранение параметров                                                                                                    |
|     |                     | <ol> <li>«Пользователь 1», «Пользователь 2» или «Пользователь 3».</li> <li>Настройте необходимые параметры посредством меню.<br/>Параметры, которые могут быть сохранены: параметры в меню «Рег<br/>изображ» и параметры «Шир. режим», «Верт. полож.» и «Место<br/>титра» в нем «Сигнал».</li> </ol>                                                                                                    |
|     |                     | Совет                                                                                                    |
|     |                     | Также можно настроить и сохранить параметры качества изображения<br>в режимах «Динамический», «Стандартный» и «Кинофильм». Для<br>восстановления заводских настроек нажмите кнопку «RESET».                                                                                                    |
| Had | стройка изображения |                                                                                                    |
|     | Контраст            | Чем выше значение параметра, тем выше контрастность. Чем меньше значение параметра, тем ниже контрастность.                                                                                                    |
|     | Яркость             | Чем выше значение параметра, тем ярче изображение. Чем меньше<br>значение параметра, тем изображение темнее.                                                                                                    |
|     | Цветность           | Чем выше значение параметра, тем изображение насыщеннее. Чем<br>меньше значение параметра, тем ниже насыщенность.                                                                                                    |
|     | Оттенок             | Чем выше значение параметра, тем сильнее зеленый оттенок<br>изображения. Чем меньше значение параметра, тем сильнее пурпурный<br>оттенок изображения.                                                                                                    |
|     | Резкость            | Чем выше значение параметра, тем выше резкость изображения. Чем меньше значение параметра, тем менее резкое изображение.                                                                                                    |

#### Меню «Рег. изображ»

| Па                                                                                                    | раметр                                         | Описание                                                                                                    |  |
|----------------------------------------------------------------------------------------------------|------------------------------------------------|----------------------------------------------------------------------------------------------------|--|
| Рег                                                                                                    | изображ                                        |                                                                                                    |  |
|                                                                                                    | Рег.ур.чер.<br>(Регулировка)                   | Повышение интенсивности чёрного цвета для создания более<br>контрастного «динамичного» изображения. Устанавливается в<br>соответствии с источником входного сигнала.<br>Выкл. Функция отключена.<br>Низкий. Меньшая насыщенность черного цвета.<br>Высокий. Повышенная насыщенность черного цвета.                                                                                                    |  |
| Гамма-корр. Выбор желательного о<br>Выкл. Функция отклю<br>Коэф.контр.1. Темные<br>светлее.<br>Коэф.контр.2. Темные<br>режиме «Коэф.конт |                                                | Выбор желательного оттенка из трех возможных.<br>Выкл. Функция отключена.<br>Коэф.контр.1. Темные участки изображения становятся немного<br>светлее.<br>Коэф.контр.2. Темные участки изображения становятся светлее, чем в<br>режиме «Коэф.контр.1».<br>Коэф.контр.3. Все изображение становится ярче.                                                                                                    |  |
|                                                                                                    | Цвет.темп.                                     | Высокий. Придает белому цвету голубой оттенок.<br>Средний. Придает белому цвету нейтральный оттенок.<br>Низкий. Придает белому цвету красный оттенок.<br>«Пользователь1», «Пользователь2», «Пользователь3». Позволяет<br>настраивать, изменять и сохранять желаемую цветовую температуру.                                                                                                    |  |
|                                                                                                    | DDE (Динамическое<br>улучшение<br>детализации) | <ul> <li>Выкл. Видеосигнал с чересстрочной развёрткой отображается без<br/>преобразования.</li> <li>Прогрессивный: Видеосигнал с чересстрочной развёрткой<br/>преобразуется в сигнал с построчной (прогрессивной) развёрткой.</li> <li>Фильм. Обычно следует выбирать данный параметр. Воспроизведение<br/>изображения с кинопленки с преобразованием изображения 2-3 Pull-<br/>Down с плавным движением. Если формат входного сигнала<br/>отличается от 2-3 Pull-Down, автоматически будет выбран режим<br/>«Прогрессивный».</li> </ul> |  |
|                                                                                                    | Чер.фил. плюс                                  | <ul> <li>Усоверш.диафр.</li> <li>Переключение функции диафрагмы во время проецирования.</li> <li>Выкл. Обычный уровень контрастности.</li> <li>Вкл. Повышение уровня черного цвета за счет повышения контрастности.</li> <li>Авто. Автоматическое переключение оптимальной диафрагмы в соответствии с проецируемым изображением. Максимальная контрастность изображения.</li> </ul>                                                                                                    |  |
|                                                                                                    |                                                | Рег. Лампы<br>Переключение мощности лампы во время проецирования.<br>Высокий. Обычная мощность.<br>Низкий. Повышение уровня черного за счет снижения мощности<br>лампы.<br>Совет                                                                                                    |  |
|                                                                                                    |                                                | Если для параметра «Рег. лампы» установлено значение «Низкий», при следующем включении питания лампа включится в режиме «Высокий», а затем переключится в режим «Низкий».                                                                                                    |  |
| RCP (Цифровая обработка сигнала)                                                                                                    |                                                | Цветность и оттенок каждого выделенного участка изображения<br>можно настроить отдельно.<br>Выкл. Функция отключена.<br>«Пользователь 1, 2 и 3». Изображение можно настроить, используя<br>функцию «Real Color Processing», и сохранить настроенные<br>параметры в памяти. После сохранения параметров изображение<br>можно просматривать с измененным качеством изображения.<br>Более подробную информацию см. в разделе «Настройка изображения<br>с использованием функции «Real Color Processing». (Этетраница 32)                    |  |

#### Меню «Сигнал» 39 <sup>во</sup>

Меню «Сигнал» используется для настройки входного сигнала. Настройка размера изображения, выбор широкоформатного режима и т.д.

| 1 Maafinaw          | Регул. Сигн |            | ►        |           |
|---------------------|-------------|------------|----------|-----------|
| сы изоораж          | Шир. режим  | :          | Увеличен | ие        |
| 🛨 Сигнал            | Верт. полож | .:         | 0        |           |
| 🗐 Функция           |             |            |          |           |
| Юмонтаж             |             |            |          |           |
| 🖶 Настройка         |             |            |          |           |
| <li>Шиформация</li> |             |            |          |           |
|                     | Выбор: 主    | YCT: ENTER | Назад: 🖲 | Bыx: MENU |

#### Меню «Регул. сигн»

| Manfinaw            | Регул. Сигн     |                          |  |
|---------------------|-----------------|--------------------------|--|
| ма изоораж          | Точечн. фаза:   | 24                       |  |
| ЕП Сигнал           | Гориз. размер:  | 1344                     |  |
|                     | Сдвиг:          | H:204 V:34               |  |
| 🗐 Функция           |                 |                          |  |
| Монтаж              |                 |                          |  |
| 🖶 Настройка         |                 |                          |  |
| <li>Онформация</li> |                 |                          |  |
|                     | Выбор: 💽 Уст: [ | ENTER Назад: 🗭 Вых: MENU |  |

| Пункт        |                | Описание                                                                                                    |
|--------------|----------------|----------------------------------------------------------------------------------------------------|
| Регул. сигн  |                |                                                                                                    |
|              | Точечн. фаза   | Получение более четкого изображения с компьютера после настройки при помощи кнопки «АРА».                                                                                                    |
|              | Гориз. размер: | Настройка размера изображения с компьютера по горизонтали. Чем<br>выше значение параметра, тем шире изображение. Чем ниже значение<br>параметра, тем уже изображение.                                                                                                    |
|              | Сдвиг          | По мере увеличения значения параметра «Н» (по горизонтали),<br>изображение перемещается вправо, по мере уменьшения значения<br>параметра, изображение перемещается влево. Для настройки<br>положения по горизонтали следует использовать кнопки «+» или «+».<br>По мере увеличения значения параметра «V» (по вертикали),<br>изображение перемещается вверх, по мере уменьшения значения<br>параметра, изображение перемещается вниз. Для настройки положения<br>по вертикали следует использовать кнопки «+».                                                                                                    |
| Шир. режим   |                | <ul> <li>Выбор широкоформатного режима.</li> <li>Полный. Изображение, сжатое до соотношения сторон 4:3, отображается с правильными пропорциями.</li> <li>Нормальный. Изображение с соотношением сторон 4:3 вписывается в вертикальный размер экрана.</li> <li>Шир. увелич. Изображение с соотношением сторон 4:3 увеличивается, верхняя и нижняя части изображения скимаются для соответствия изображения экрану с соотношением сторон 16:9.</li> <li>Увеличение. Изображение с соотношением сторон 4:3 увеличивается по горизонтали и вертикали в равной пропорции для заполнения экрана с соотношением сторон 4:5 увеличивается по горизонтали и вертикали в равной пропорции для заполнения экрана с соотношением сторон 16:9.</li> <li>Субтитр. Область субтитров сжимается и выводится в нижней части экрана.</li> </ul> |
| Верт. полож. |                | Настройка положения изображения по вертикали в широкоформатном<br>режиме. По мере увеличения значения параметра изображение<br>смещается вверх. По мере уменьшения значения параметра<br>изображение смещается вниз.<br>Примечание<br>Настройка данного параметра возможна только в режиме<br>«Увеличение» или «Субтитр».                                                                                                    |
| Место титра  |                | Настройка области субтитров. По мере увеличения значения параметра<br>область субтитров смещается вверх. По мере уменьшения значения<br>параметра область субтитров смещается вниз.<br>Примечание<br>Настройка данного параметра возможна только в режиме «Субтитр».                                                                                                    |

## Меню «Функция»

Меню «Функция» следует использовать для изменения параметров функций проектора.

|                     | АРА выс.четк.:     | Вкл               |
|---------------------|--------------------|-------------------|
| 🛋 Изображ           | Автопоиск вх.:     | Выкл              |
| Сигнал              | Режим ожидания:    | Стандартный       |
|                     | Экон. электр.:     | Выкл              |
| 🗐 Функция           |                    |                   |
| Монтаж              |                    |                   |
| 🖶 Настройка         |                    |                   |
| <li>Информация</li> |                    |                   |
|                     | Выбор: 🕩 Уст: Елте | 🖲 Назад: 💌 Вых: 💷 |

| Параметр        | Описание                                                                                                    |
|-----------------|----------------------------------------------------------------------------------------------------|
| «АРА выс.четк.» | Если для данного параметра установлено значение «Вкл», функция АРА<br>автоматически повышает четкость изображения для сигнала,<br>поступающего с компьютера. Функцию АРА также можно включить<br>при помощи кнопки «АРА» на пульте ДУ.<br>Совет<br>Функция АРА (автоматического выравнивания пикселов)<br>автоматически повышает четкость изображения, поступающего с<br>компьютера.                                                                                                    |
| Автопоиск вх.   | Если для данного параметра установлено значение «Вкл», при нажатии кнопки «INPUT» проектор определяет тип входящего сигнала (компонентный, HDMI, композитный, S-Video или вход А). Обнаруженный входной канал отображается автоматически. Для переключения на канал, на который не поступает входной сигнал или ручного переключения каналов следует установить значение «Выкл».                                                                                                    |
| Режим ожидания  | Потребление электроэнергии в режиме ожидания сокращается, если<br>для данного параметра установлено значение «Низкий».                                                                                                    |
| Энергосбереж.   | Если для данного параметра установлено значение «Вкл» и входной<br>сигнал не поступает в течение более 10 минут, проектор переходит в<br>режим энергосбережения, и индикатор «POWER SAVING» начинает<br>светиться оранжевым цветом. Лампа выключается, но вентилятор<br>системы охлаждения продолжает работать. В режиме<br>энергосбережения в течение первых 60-ти секунд кнопки не работают и<br>начинают работать при поступлении входного сигнала или нажатия<br>любой кнопки. Если для проектора не следует устанавливать режим<br>энергосбережения, необходимо выбрать «Выкл.». |

## Меню «Монтаж»

Меню «Монтаж» следует использовать для изменения параметров установки.

|                                | 0                  | 0                    |
|--------------------------------|--------------------|----------------------|
| 🛓 Изображ                      | верт.трап.иск:     | 0                    |
|                                | Перевер.изобр:     | Выкл                 |
| Сигнал                         | Фон:               | Синий                |
|                                | Освещение:         | Вкл                  |
| 🗐 Функция                      | Режим выс.пол:     | Выкл                 |
| 0.1                            |                    |                      |
| ▶ 🗖 Монтаж                     |                    |                      |
| 🖶 Настройка                    |                    |                      |
|                                |                    |                      |
| <ol> <li>Информация</li> </ol> |                    |                      |
| ÷                              |                    |                      |
|                                | Выбор: ♦ Уст: Е№ТЕ | я Назад: 🔸 Вых: MENU |

| Пункт          | Описание                                                                                                    |
|----------------|----------------------------------------------------------------------------------------------------|
| Верт.трап.иск. | Корректировка вертикального трапецеидального искажения<br>изображения.<br>Устанавливает меньшее значение (отрицательное направление), если<br>нижняя сторона трапеции длиннее верхней (). Устанавливает<br>большее значение (положительное направление), если верхняя сторона<br>трапеции длиннее нижней ().         |
|                | Примечание<br>В зависимости от положения изображения, настроенного при помощи<br>функции сдвига объектива, соотношение сторон изображения может<br>отличаться от исходного, либо может возникнуть искажение<br>изображения в результате настройки параметра вертикального<br>трапецеидального искажения изображения. |
| Перевер.изобр  | Переворачивает изображение на экране по вертикали и по<br>горизонтали.<br>Выкл. Изображение не переворачивается.<br>Гориз-вертик. Переворот изображения по горизонтали и вертикали.<br>Горизонт. Переворот изображения по горизонтали.<br>Вертикал. Переворот изображения по вертикали.                              |
| Фон            | Выбор цвета фона экрана при отсутствии входного сигнала на экране.<br>Доступны варианты «Черный» и «СинийВlue».                                                                                                    |
| Освещение      | Если для данного параметра установлено значение «Вкл», включается<br>освещение на верхней панели проектора. Если для данного параметра<br>установлено значение «Выкл», освещение отключается.                                                                                                    |
| Режим выс.пол. | Выкл. Данный параметр следует использовать при установке проектора<br>на обычной высоте.<br>Вкл. Данный параметр следует использовать при установке проектора<br>на высоте более 1 500 м над уровнем моря.                                                                                                    |
|                | Примечание<br>Если для данного параметра установлено значение «Вкл.», скорость<br>вращения вентилятора повышается.                                                                                                    |

## Меню «Настройка»

Для изменения заводских параметров следует использовать меню «Настройка».

|               | Состояния:      | Вкл                |
|---------------|-----------------|--------------------|
| Сагизоораж    | Язык:           | English            |
| Сигнал        | Выб.сиг.вх. А:  | Компонент          |
|               | Сист. цв. ТВ:   | Авто               |
| Функция       |                 |                    |
| Монтаж        |                 |                    |
| 🕂 Настройка   |                 |                    |
| () Информация |                 |                    |
|               | Выбор: 👀 Уст: 🕅 | ER Назад: 🖝 Вых: 🔤 |

| Пункт        | Описание                                                                                                    |
|--------------|----------------------------------------------------------------------------------------------------|
| Состояния    | Для отключения экранной информации кроме меню, сообщений,<br>отображающихся при включении и выключении проектора и<br>предупреждений, следует установить значение «Выкл.» для данного<br>параметра.                                                                                                    |
| Язык         | Выбор языка меню и сообщений, выводящихся на экран. Доступные<br>языки: английский, голландский, французский, итальянский, немецкий,<br>испанский, португальский, русский, шведский, норвежский, японский,<br>китайский (упрощенный), китайский (традиционный), корейский и<br>тайский.                                                                                                    |
| Выб.сиг.вх.А | Выбор типа входного сигнала от оборудования при помощи выбора<br>параметра «Вход А» нажатием кнопки «INPUT».<br>Авто. Автоматический выбор типа входного сигнала.<br>Компьютер. Выбор входного сигнала с компьютера.<br>Компонент. Выбор компонентного сигнала с DVD-проигрывателя или<br>магнитофона, цифрового приемника и т.п.<br>Видео ЗСК. Выбор сигнала от игровой приставки или сигнала HDTV<br>(телевидение высокой чёткости). |
|              | <b>Примечание</b><br>Если для данного параметра установлено значение «Авто», но входной<br>сигнал отображается неправильно, следует выбрать параметр в<br>соответствии с входным сигналом.                                                                                                    |
| Сист. цв. ТВ | Выбор системы цветности входного сигнала.<br>Авто. Автоматический выбор системы цветности входного сигнала из<br>«NTSC3.58», «PAL, SECAM, NTSC4.43», «PAL-M, PAL-N» или «PAL-<br>60».<br>«NTSC3.58»-«PAL-N». Выбор системы цветности для выбранной<br>системы вручную.                                                                                                    |

## Меню «Информация»

Меню «Информация» следует использовать для отображения частоты строчной и кадровой развертки входного сигнала, времени использования лампы и т.д.

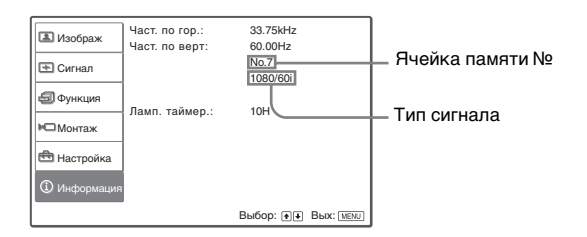

| Пункт             | Описание                                                     |
|-------------------|--------------------------------------------------------------|
| Част. по гор.     | Отображение частоты строчной развертки входного сигнала.     |
| Част. по верт     | Отображение частоты кадровой развертки входного сигнала.     |
| (Ячейка памяти №) | Отображение номера ячейки памяти настройки входного сигнала. |
| (Тип сигнала)     | Отображение типа входного сигнала.                           |
| Ламп. таймер.     | Показывает время работы лампы.                               |

#### Примечание

Перечисленные выше параметры невозможно изменить.

#### Номера ячеек памяти настроек

В данном проекторе имеется 32 типа предустановленных данных для входных сигналов (память настроек). При приеме предустановленного входного сигнала проектор автоматически определяет тип сигнала и восстанавливает данные для этого сигнала из памяти для настройки оптимального изображения. Номер ячейки памяти и тип данного сигнала отображаются в меню «Информация» (). Предустановленные данные можно также настроить посредством меню «Сигнал»

В данном проекторе также имеется 20 типов пользовательских ячеек памяти для Входа А, в которых можно сохранять параметры настроенных данных для непредустановленных входящих сигналов.

При первом обнаружении непредустановленного входного сигнала отображается номер ячейки памяти «0». После настройки данных сигнала в меню «Сигнал» — он будет зарегистрирован в проекторе. При регистрации более 20 пользовательских ячеек памяти, новые данные записываются поверх самых старых.

Для проверки регистрации в памяти настроек см. таблицу на стр. 55.

#### Примечание

Если соотношение сторон изображения входного сигнала не соответствует размеру экрана, часть экрана отображается черным цветом.

# Настройка качества изображения, поступающего с компьютера

Проектор позволяет автоматически настроить максимально четкое изображение при проецировании сигнала, поступающего с компьютера.

#### Спроецируйте фото с компьютера.

## 2 Нажмите кнопку «АРА» (автоматическое выравнивание пикселов).

После настройки требуемого качества изображения на экране отобразится сообщение «Завершить!».

#### Примечание

- Если для параметра «АРА выс.четк.» установлено значение «Вкл.», функция АРА включается автоматически.
- Если изображение полностью занимает весь экран компьютера, следует нажать кнопку «АРА». Если вокруг изображения расположены черные поля, функция АРА не будет работать правильно, а изображение может выступать за края экрана.
- При переключении входного сигнала или повторном соединении с компьютером следует снова нажать кнопку «АРА» для получения подходящего изображения.
- Для восстановления исходного состояния экрана следует повторно нажать кнопку «АРА» во время настройки.
- При подаче на вход сигнала, синхронизация которого совпадает с сигналом из «Ячейки памяти № 37» или «Ячейки памяти № 55», (см. таблицу «Предустановленные в памяти сигналы»), если полярность синхронизированного сигнала отличается, входной сигнал может быть неправильно распознан и изображение может быть неверно отображено (с неверными пропорциями или отсутствием части изображения). В этом случае для настройки изображения следует нажать кнопку «АРА». Обработка АРА может занять больше времени, чем АРА-обработка сигналов других типов. Если изображение все еще отображается неверно, выполните описанную ниже процедуру и повторно нажмите кнопку «АРА».

#### Пример.

Вывод нескольких значков или строки задач Windows в нижней части на светлых обоях.

- В зависимости от типа входных сигналов изображение может быть настроено неверно.
- Настройка параметров в меню «Сигнал» 💽 при настройке изображения вручную. (🐨 страница 39)

## Прочие сведения

В этом разделе содержатся сведения об устранении неисправностей, замене лампы и воздушного фильтра и т.д.

## Поиск и устранение неисправностей

В случае появления неполядок в работе проектора попытайтесь найти и устранить их причину, используя следующие указания. Если неполадку устранить не удалось, обратитесь к квалифицированным специалистам компании Sony.

#### Питание

| Симптом                | Причина и устранение                                                                                                    |
|------------------------|----------------------------------------------------------------------------------------------------|
| Питание не включается. | <ul> <li>→ Подождите примерно минуту, прежде чем снова включить питание.<br/>(𝔅 страница 25)</li> <li>→ Плотно закройте крышку лампы. (𝔅 страница 48)</li> <li>→ Плотно закройте крышку фильтра. (𝔅 страница 49)</li> </ul> |

#### Изображение

| Симптом                                                                                                    | Причина и устранение                                                                                                    |
|----------------------------------------------------------------------------------------------------|----------------------------------------------------------------------------------------------------|
| Нет изображения.                                                                                                   | <ul> <li>→ Проверьте правильность соединений. (Э страница 13)</li> <li>→ Правильно выберите источник входного сигнала нажатием кнопки «INPUT». (Э страница 24)</li> <li>→ Настройте компьютер для подачи сигнала на внешний монитор.</li> <li>→ Настройте компьютер для подачи сигнала только на внешний монитор.</li> <li>→ В зависимости от типа входного сигнала выберите значение «Компьютер», «Компонент» или «Видео ЗСК» для параметра «Выб.сиг.вх.А:» в меню «Настройка» страница 42)</li> </ul> |
| Изображение, поступающее<br>со входного разъема<br>«INPUT А», имеет<br>неестественный цвет.                        | → В зависимости от типа входного сигнала выберите значение<br>«Компьютер», «Компонент» или «Видео ЗСК» для параметра<br>«Выб.сиг.вх.А:» в меню «Настройка» (இ страница 42)                                                                                                    |
| Изображение, поступающее<br>со входного разъема<br>«INPUT А» или «S VIDEO<br>INPUT», имеет<br>неестественный цвет. | <ul> <li>→ Настройте изображение в подменю «Рег. изображ» меню<br/>«Изображ» (). () () () () () () () () () () () () ()</li></ul>                                                                                                    |
| Слишком темное<br>изображение.                                                                                     | → Настройте контрастность или яркость, используя подменю «Рег.<br>изображ» в меню «Изображ» ▲ . (Э страница 37)                                                                                                    |
| Нечеткое изображение.                                                                                              | <ul> <li>→ Настройте резкость изображения с помощью кольца фокусировки.<br/>(𝔅 страница 25)</li> <li>→ На объективе образовался конденсат. Оставьте проектор<br/>включённым примерно на два часа.</li> </ul>                                                                                                    |
| Изображение мигает.                                                                                                | → Правильно отрегулируйте параметр «Точечн. фаза:» в подменю<br>«Регул. сигн» меню «Сигнал»                                                                                                    |

#### Экранное меню

| Симптом                      | Причина и устранение                                                     |
|------------------------------|--------------------------------------------------------------------------|
| Не появляется экранное меню. | → Установите значение «Вкл» параметра «Состояния:» в меню<br>«Настройка» |

#### Пульт дистанционного управления

| Симптом            | Причина и устранение                                                                                                    |
|--------------------|----------------------------------------------------------------------------------------------------|
| Не работает пульт. | <ul> <li>→ Батарейки разряжены. Установите новые батарейки. (𝔅 страница 7)</li> <li>→ Установите батарейки, соблюдая полярность. (𝔅 страница 7)</li> </ul> |

#### Предупредительные индикаторы

В случае неисправности проектора на панели управления загорается или начинает мигать индикатор «LAMP/COVER» или «TEMP/FAN».

Индикатор «LAMP/COVER»

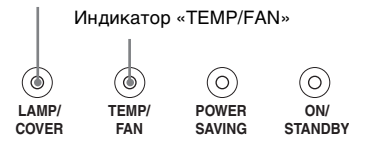

| Симптом                                                 | Причина и устранение                                                                                                    |
|---------------------------------------------------------|----------------------------------------------------------------------------------------------------|
| Мигает индикатор «LAMP/<br>COVER».                      | → Плотно закройте крышку лампы или воздушного фильтра. (<br>страницы 48 и 49)                                                                                                    |
| Загорается индикатор<br>«LAMP/COVER».                   | <ul> <li>→ Закончился срок службы лампы. Замените лампу. (𝔅 страница 48)</li> <li>→ Лампа сильно нагрелась. Подождите пока лампа не остынет, и снова включите питание. (𝔅 страница 25)</li> </ul>                                                                                |
| Индикатор «TEMP/FAN»<br>мигает.                         | → Вышел из строя вентилятор. Обратитесь к квалифицированному специалисту фирмы Sony.                                                                                                    |
| Загорается индикатор<br>«TEMP/FAN».                     | → Чрезмерно высокая внутренняя температура. Проверьте, не забиты<br>ли вентиляционные отверстия и не используется ли проектор на<br>большой высоте над уровнем моря.                                                                                                    |
| Загораются индикаторы<br>«LAMP/COVER» и «TEMP/<br>FAN». | → Отсоедините шнур питания от розетки, затем снова вставьте его в<br>розетку и включите питание проектора. Если индикаторы по-<br>прежнему мигают, это указывает на неисправность электрической<br>системы проектора. Обратитесь к квалифицированному<br>специалисту фирмы Sony. |

#### Список сообщений

#### Предупредительные сообщения

| Сообщение                                                                                              | Причина и устранение                                                                                                    |
|----------------------------------------------------------------------------------------------------|----------------------------------------------------------------------------------------------------|
| Выс. темп.! Лампа<br>выкл.чер.1 мин.                                                                   | <ul> <li>→ Выключите питание.</li> <li>→ Проверьте, не забиты ли вентиляционные отверстия.</li> </ul>                                                                                                    |
| Частота вне диапазона!                                                                                 | <ul> <li>→ Подайте на вход сигнал в допустимом диапазоне частот.</li> <li>→ Установите режим «SVGA» для выходного сигнала на внешнем мониторе подключенного компьютера.</li> <li>→ Установите значение параметра «Компьютер» «Выб.сиг.вх.А:» в меню «Настройка»</li></ul>                                                                                 |
| Проверьте выбр. сигнал<br>входа А.                                                                     | → Установите значение «Компьютер» для параметра «Выб.сиг.вх.А:»<br>в меню «Настройка» с при подаче на вход RGB-сигнала от<br>компьютера. (Э страница 42)                                                                                                    |
| Замените, пожалуйста,<br>лампу.                                                                        | → Пора заменить лампу. Замените лампу. (இ страница 48)<br>Подсказка<br>Чтобы скрыть сообщение с экрана нажмите любую кнопку на пульте<br>дистанционного управления или на панели управления.                                                                                                    |
| Замените, пожалуйста,<br>фильтр.                                                                       | → Пора заменить воздушный фильтр. Замените воздушный фильтр.<br>(இ страница 49) Подсказка                                                                                                    |
|                                                                                                    | Чтобы скрыть сообщение с экрана нажмите любую кнопку на пульте<br>дистанционного управления или на панели управления.                                                                                                    |
| Выс. темп.!<br>Возможно, исп. на больш.<br>высоте. Перекл. в режим<br>большой высоты? Да: ↑/<br>Нет: ↓ | <ul> <li>→ При эксплуатации проектора на высоте 1500 м над уровнем моря<br/>или выше: выберите значение «Да» для установки режима «Режим<br/>выс.пол:». (Э страница 41)</li> <li>→ Если это сообщение появляется при эксплуатации проектора на<br/>высоте менее 1500 м над уровнем моря, проверьте, не забиты ли<br/>вентиляционные отверстия.</li> </ul> |

#### Предостерегающие сообщения

| Сообщение    | Причина и устранение                                                                   |  |  |  |  |
|--------------|----------------------------------------------------------------------------------------|--|--|--|--|
| x→           | → На выбранном входе отсутствует входной сигнал. Проверьте соединения. (𝔐 страница 13) |  |  |  |  |
| Не подходит! | → Нажмите соответствующую кнопку.                                                      |  |  |  |  |

## Замена лампы

Лампа, используемая в качестве источника света, имеет определенный срок службы. Когда яркость лампы падает, нарушается цветовой баланс изображения, или на экране появляется сообщение « Замените, пожалуйста, лампу.»: это означает, что срок службы лампы истек. Замените лампу на новую (не входит в комплект). Для замены используйте проекторную лампу типа LMP-H130.

## Замена лампы сразу после использования проектора

Выключите проектор, затем выньте вилку шнура питания из электророзетки. Подождите не менее часа, чтобы лампа остыла.

#### Предостережение

Лампа остается очень горячей после выключения проектора с помощью переключателя I/() (Вкл./Режим ожидания). Не прикасайтесь к лампе, так как это может привести к ожогу. При замене лампы подождите не менее часа, чтобы лампа остыла. При извлечении блока лампы убедитесь, что он находится в горизонтальном положении, затем потяните прямо вверх. Не наклоняйте блок лампы. При извлечении блока лампы под наклоном лампа может разбиться, а разлетевшиеся осколки могут нанести травму.

- **1** Выключите проектор и выньте из розетки шнур питания.
- 2 Положите проектор на защитную ткань. Переверните проектор, чтобы было видно его нижнюю панель.

#### Примечание

Убедитесь, что в перевернутом положении проектор устойчиво стоит на месте.

3 Отвинтите винт крестообразной отвёрткой ①, затем откройте крышку лампы ②.

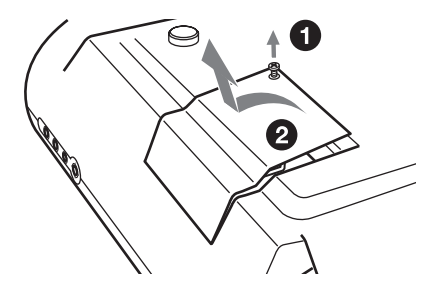

4 Отвинтите три винта на блоке лампы крестообразной отвёрткой ①. Извлеките лампу, держа ее за ручку ②.

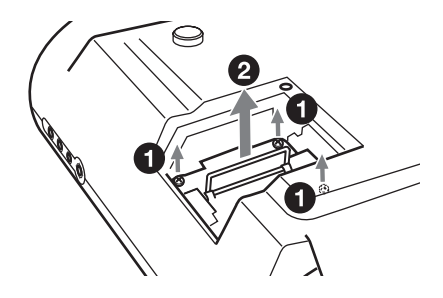

5 Установите новую лампу, двигая ее вниз до тех пор, пока она надёжно не встанет на место ①. Затяните все три винта ②. Сложите ручку.

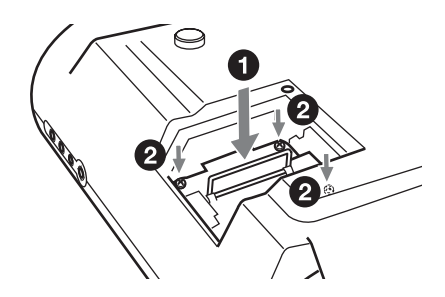

- Закройте крышку и затяните винт.
- 7 Переверните проектор в нормальное положение.
- 8 Подключите шнур питания к розетке и переключите проектор в режим ожидания.

Прочие сведения

Убедитесь, что индикатор «ON/ STANDBY» светится красным цветом.

9 Направьте пульт дистанционного управления на проектор и нажмите следующие кнопки в указанной последовательности с интервалом не более 5 секунд: «RESET», ←, →, «ENTER».

#### Примечания

- Не просовывайте руки в отсек для лампы и не допускайте попадания в него каких-либо жидкостей или предметов во избежание поражения электрическим током или пожара.
- Для замены используйте только проекционную лампу LMP-H130. При использовании ламп, отличных от LMP-H130, проектор может выйти из строя.
- Перед заменой лампы необходимо выключить проектор и извлечь шнур питания из розетки.
- Проектор не включится, если лампа не будет плотно установлена в гнездо.
- Проектор не включится, если крышка лампы не будет плотно закрыта.
- Чтобы скрыть сообщение с экрана нажмите любую кнопку на пульте дистанционного управления или на панели управления.

## Замена воздушного фильтра

Воздушный фильтр следует периодически заменять. Когда на экране появится сообщение «Замените, пожалуйста, фильтр.», необходимо немедленно заменить фильтр.

#### Примечания

- Для обеспечения эффективной работы проектора и предотвращения неполадок необходимо заменять воздушный фильтр. Когда на экране появится сообщение о необходимости замены фильтра, немедленно замените воздушный фильтр. Рекомендуется заменять фильтр примерно каждые 1000 часов эксплуатации.
- Снимая воздушный фильтр с проектора, не допускайте попадания в проектор пыли или посторонних предметов.
- Выключите проектор, затем извлеките вилку шнура питания из электророзетки.
- Откройте крышку фильтра, потянув ее на себя, отжимая при этом вверх три ручки крепления фильтра.

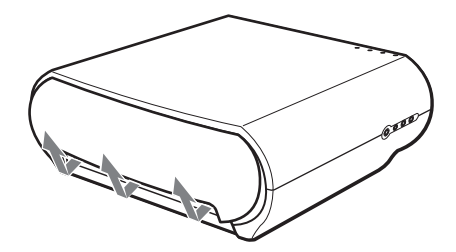

**3** Извлеките фильтр из проектора, взявшись за выступ на нем.

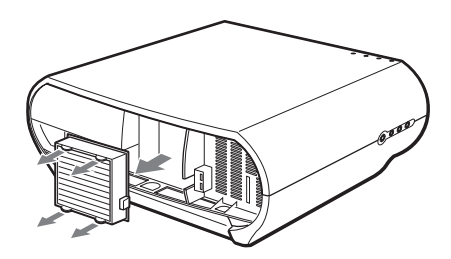

- 4 Установите в проектор новый воздушный фильтр.
- 5 Установите на место крышку фильтра.

#### Примечания

- Проектор не включится, если крышка
- фильтра не будет плотно закрыта.Чтобы скрыть сообщение с экрана нажмите любую кнопку на пульте дистанционного управления или на панели управления.

## Технические характеристики

#### Система

| Проекционна          | ая система<br>3 ЖК-панели, проекционная<br>система с олним объективом                                                                                                    |                 | R/Cr/Pr: 0,7 Vp-p±2 дБ<br>синхроимпульсы<br>положительные (при нагрузке                                                                                                    |
|----------------------|----------------------------------------------------------------------------------------------------|-----------------|----------------------------------------------------------------------------------------------------|
| ЖК-панель            | 0,73-дюймовая ЖК-панель на<br>тонкопленочных транзисторах<br>(TFT), разрешение 2764800<br>пикселов (921600 пикселов × 3)                                                                                                    | HDMI<br>INPUT A | 75 Ом)<br>Цифровой RGB/Y/Cв(Pв)Cr(Pr)<br>15-контактный вход,<br>высокочеткий D-sub                                                                                                    |
| Объектив             | 1,6-кратное увеличение (ручное)<br>f21,3 – 34,1 мм/F2.4 – 3,16                                                                                                    |                 | Аналоговый RGB/компонентный:<br>R/Cr (Pr): 0,7 Vp-p±2 дБ                                                                                                    |
| Лампа                | 135 Вт, типа UHP (высокого павления)                                                                                                    |                 | (при нагрузке 75 Ом)<br>G: 0,7 Vp-p±2 дБ                                                                                                    |
| Размер проег         | цируемого изображения<br>от 40 до 200 дюймов (по                                                                                                    |                 | (при нагрузке 75 Ом)<br>G с сигналом синхронизации/Y:<br>1 Vp-p±2 дБ синхроимпульсы                                                                                                    |
| Система<br>цветности | ина опали)<br>NTSC3.58, PAL, SECAM, NTSC4.43,<br>PAL-M, PAL-N, PAL60, с<br>автоматическим или ручным<br>переключением (система<br>PAL60 не переключается<br>вручичко)                                                                           |                 | отрицательные (при нагрузке<br>75 Ом)<br>В/Св (Рв): 0,7 Vp-p±2 дБ<br>(при нагрузке 75 Ом)<br>ПОЛНЫЙ СИГНАЛ<br>СИНХРОНИЗАЦИИ/                                                                                             |
| Попустимые           | видеосигналы                                                                                                    |                 | СТРОЧНАЯ                                                                                                    |
| <u> </u>             | 15 кГц RGB, компонентный 50/60<br>Гц, прогрессивный<br>компонентный 50/60 Гц, сигнал<br>цифрового телевидения (480/<br>60i, 575/50i, 480/60p, 575/50p, 720/<br>60p, 720/50p, 1080/60i, 1080/50i),<br>1080/24PsF, композитный<br>вилео V/C вилео |                 | СИНХРОНИЗАЦИЯ: Вход<br>синхронизации композитного<br>сигнала: уровень ТТЛ ИС,<br>полярность положительная/<br>отрицательная<br>Вход строчной синхронизации:<br>уровень ТТЛ ИС, полярность<br>положительная/отрицательная |
| Допустимые           | компьютерные сигналы<br>Частота строчной развертки от 19<br>до 72 кГц<br>Частота кадровой развертки от 48                                                                                                    |                 | ВЕРТИКАЛЬНАЯ<br>СИНХРОНИЗАЦИЯ: Вход<br>кадровой синхронизации:<br>уровень ТГЛ ИС, полярность<br>получите пьная/отрицате пьная                                                                                            |
|                      | до 92 I ц<br>Максимальное разрешение<br>WXGA 1280 × 768, частота<br>развертки по вертикали: 60 Гц                                                                                                    | TRIGGER         | мини-джек<br>Включение: 12 В пост. тока,<br>выходное сопротивление: 4,7<br>кОм                                                                                                    |

#### Входы

| Видеовход     | VIDEO: типа «тюльпан»           |
|---------------|---------------------------------|
|               | Вход композитного видеосигнала: |
|               | 1 Vp-p±2 дБ, синхроимпульсы,    |
|               | полярность отрицательная (при   |
|               | нагрузке 75 Ом)                 |
|               | S VIDEO: Y/C 4-контактный       |
|               | мини-DIN                        |
|               | Y (сигнал яркости): 1 Vp-p±2    |
|               | дБ, синхроимпульсы,             |
|               | полярность отрицательная (при   |
|               | нагрузке 75 Ом)                 |
|               | С (сигнал цветности): сигнал    |
|               | цветовой синхронизации 0,286    |
|               | Vp-p ±2 дБ (NTSC)               |
|               | (при нагрузке 75 Ом)            |
|               | сигнал цветовой синхронизации   |
|               | 0.3 Vp-p ±2 IE (PAL)            |
|               | (при нагрузке 75 Ом)            |
| Y/PB/CB/PR/CR |                                 |
|               | Компонентный: типа «тюльпан»    |
|               | C (N                            |

Компонентный: типа «тюльпан» G с сигналом синхронизации/Y: 1 Vp-p±2 дБ, синхроимпульсы, полярность отрицательная (при нагрузке 75 Ом) B/Cв/№ : 0,7 Vp-p±2dB, синхроимпульсы, полярность

#### Общие сведения

| Габариты      | 348 × 135 × 360 мм                                                         |
|---------------|----------------------------------------------------------------------------|
|               | (13 <sup>5</sup> /8 × 5 <sup>7</sup> /8 × 14 <sup>5</sup> /8 дюймов) (ш/в/ |
|               | д)                                                                         |
| Macca         | Прибл. 5,6 кг (12 фунтов 6 унций)                                          |
| Требования к  | электропитанию                                                             |
| •             | От 100 до 240 В переменного тока,                                          |
|               | 0,8 – 1,95 A,                                                              |
|               | 50/60 Гц                                                                   |
| Потребляемая  | мощность                                                                   |
| -             | Макс. 195 Вт                                                               |
|               | В режиме ожидания: 3 Вт                                                    |
|               | В экономичном режиме: 0,5 Вт                                               |
| Рабочая темпе | ратура                                                                     |
|               | От 0°С до 35°С (от 32°F до 95°F)                                           |
| Рабочая влажи | юсть                                                                       |
|               | от 35% до 85% (без конденсации)                                            |
| Температура х | ранения                                                                    |
| 1 21          | От –20°С до 60°С (от –4°F до                                               |
|               | 140°F)                                                                     |
| Влажность пр  | и хранении                                                                 |
|               | От 10% до 90%                                                              |
|               |                                                                            |

При выключенном питании: 0 В

положительная (при нагрузке

75 Ом)

## Принадлежности, входящие в комплект поставки

Пульт дистанционного управления RM-PJHS50 (1 шт.) Батарейки типа AA (R6) (2 шт.) Шнур питания переменного тока (1 шт.) Запасной воздушный фильтр (1 шт.) Руководство по эксплуатации (1 шт.)

Конструкция и технические характеристики могут измененяться без уведомления.

Стандарты безопасности UL60950, CSA № 950, FCC класс В, IC класс В, EN60950 (NEMKO), CE, C-Tick

#### Дополнительные принадлежности

Запасная проекционная лампа LMP-H130 Запасной воздушный фильтр PK-HS10FL Подвесное крепление проектора PSS-610

#### Предупреждение о подключении к сети питания

|                                              | США, Кан   | нада       | Континен<br>Европа | тальная    | Великобритания,<br>Ирландия,<br>Австралия,<br>Новая Зеландия | Япония    |
|----------------------------------------------|------------|------------|--------------------|------------|--------------------------------------------------------------|-----------|
| Тип вилки                                    | VM0233     | 290B       | YP-12A             | COX-07     | *                                                            | YP332     |
| Розетка                                      | VM0089     | 386A       | YC-13B             | COX-02     | VM0310B                                                      | YC-13     |
| Тип шнура                                    | SJT        | SJT        | H05VV-F            | H05VV-F    | N13237/CO-228                                                | VCTF      |
| Номинальные<br>напряжение и<br>ток           | 10 A/125 B | 10 A/125 B | 10 A/250 B         | 10 A/250 B | 10 A/250 B                                                   | 7 A/125 B |
| Сертификаты<br>по стандартам<br>безопасности | UL/CSA     | UL/CSA     | VDE                | VDE        | VDE                                                          | DENANHO   |

Используйте шнур питания, соответствующий местной электросети.

 Используйте вилку соответствующего номинала, удовлетворяющую нормативным требованиям и законодательству каждой страны.

## Входные сигналы и настраиваемые или устанавливаемые параметры

Некоторые параметры меню не могут быть настроены в зависимости от входного сигнала. Они указаны в следующих таблицах. Ненастраиваемые параметры не отображаются в меню.

Меню «Рег. изображ»

| Параметр      | Параметр Входной сигнал                                                      |              |           |                |      |  |
|---------------|------------------------------------------------------------------------------|--------------|-----------|----------------|------|--|
|               | Видео<br>или<br>S-видео<br>(Y/C)                                             | Компонентный | Видео ЗСК | Компью-<br>тер | HDMI |  |
| Контраст:     | •                                                                            | •            | •         | •              | •    |  |
| Яркость:      | •                                                                            | •            | •         | •              | ٠    |  |
| Цветность:    | (кроме<br>черно-<br>белого<br>режима)                                        | •            | •         | -              | ٠    |  |
| Оттенок:      | (только для<br>NTSC3.58,<br>NTSC4.43<br>кроме<br>черно-<br>белого<br>режима) | •            | •         | -              | •    |  |
| Резкость:     | •                                                                            | •            | •         | -              | •    |  |
| Рег.ур.черн.: | •                                                                            | •            | •         | -              | •    |  |
| Гамма-корр.:  | •                                                                            | •            | •         | •              | •    |  |
| Цвет. темп.:  | •                                                                            | •            | •         | •              | •    |  |

| Пара             | аметр              | Входной сигнал                   |                                                 |                                                    |                |                                                     |  |  |
|------------------|--------------------|----------------------------------|-------------------------------------------------|----------------------------------------------------|----------------|-----------------------------------------------------|--|--|
|                  |                    | Видео<br>или<br>S-видео<br>(Y/C) | Компонентный                                    | Видео ЗСК                                          | Компью-<br>тер | HDMI                                                |  |  |
| DDE              |                    | •                                | (только ячейки<br>памяти настроек<br>3,4,7,8,9) | (только ячейки<br>памяти<br>настроек<br>3,4,7,8,9) | _              | (только<br>ячейки<br>памяти<br>настроек<br>3,4,7,8) |  |  |
| Чер.Фил.<br>Плюс | Усоверш.д<br>иафр: | •                                | •                                               | •                                                  | •              | •                                                   |  |  |
|                  | Рег.<br>Лампы:     | •                                | •                                               | •                                                  | •              | •                                                   |  |  |

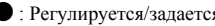

•: Регулируется/задается -: Нерегулируется/незадается

#### Меню «Сигнал»

| Параметр       | Входной сигнал                   |                                                             |                                                                |           |                                                     |  |
|----------------|----------------------------------|-------------------------------------------------------------|----------------------------------------------------------------|-----------|-----------------------------------------------------|--|
|                | Видео<br>или<br>S-видео<br>(Y/C) | Компонентный                                                | Видео ЗСК                                                      | Компьютер | HDMI                                                |  |
| Точечн. фаза:  | -                                | -                                                           | -                                                              | •         | -                                                   |  |
| Гориз. размер: | -                                | -                                                           | -                                                              | •         | -                                                   |  |
| Сдвиг:         | -                                | (только ячейки<br>памяти настроек 5,<br>6, 7, 8, 9, 10, 11) | (только ячейки<br>памяти<br>настроек 5, 6, 7,<br>8, 9, 10, 11) | •         | •                                                   |  |
| Шир. режим:    | •                                | (только ячейки<br>памяти настроек 3,<br>4, 5, 6)            | (только ячейки<br>памяти<br>настроек 3, 4, 5,<br>6)            | _         | (только<br>ячейки памяти<br>настроек 3, 4,<br>5, 6) |  |

Регулируется/задается
 : Нерегулируется/незадается

#### Предварительно заданные сигналы

| Ячейка<br>памяти<br>№ | Предварительно<br>заданный сигнал |                                     | Частота<br>строчной<br>развертки<br>(кГц) | Частота<br>кадровой<br>развертки<br>(Гц) | Синхронизация                                                                        | Размер<br>по<br>горизо<br>нтали | Вход<br>«HDMI<br>» |
|-----------------------|-----------------------------------|-------------------------------------|-------------------------------------------|------------------------------------------|--------------------------------------------------------------------------------------|---------------------------------|--------------------|
| 1                     | Видео/60                          | 60 Гц                               | 15,734                                    | 59,940                                   | -                                                                                    | -                               | -                  |
| 2                     | Видео/50                          | 50 Гц                               | 15,625                                    | 50,000                                   | -                                                                                    | -                               | -                  |
| 3                     | 480/60i                           | 480/60i                             | 15,734                                    | 59,940                                   | SonG/Y или<br>композитный<br>сигнал<br>синхронизации                                 | -                               | •                  |
| 4                     | 575/50i                           | 575/50i                             | 15,625                                    | 50,000                                   | SonG/Y или<br>композитный<br>сигнал<br>синхронизации/<br>композитный<br>видео сигнал | _                               | •                  |
| 5                     | 480/60p                           | 480/60р<br>(прогрессивн<br>ый NTSC) | 31,470                                    | 60,000                                   | SonG/Y                                                                               | -                               | •                  |
| 6                     | 575/50p                           | 575/50р<br>(прогрессивн<br>ый PAL)  | 31,250                                    | 50,000                                   | SonG/Y                                                                               | _                               | •                  |
| 7                     | 1080/60i                          | 1035/60i,<br>1080/60i               | 33,750                                    | 60,000                                   | SonG/Y                                                                               | _                               | •                  |
| 8                     | 1080/50i                          | 1080/50i                            | 28,130                                    | 50,000                                   | SonG/Y                                                                               | -                               | •                  |
| 9                     | 1080/24PsF                        | 1080/48i                            | 27,000                                    | 48,000                                   | SonG/Y                                                                               | _                               | _                  |
| 10                    | 720/60p                           | 720/60p                             | 45,000                                    | 60,000                                   | SonG/Y                                                                               | -                               | •                  |
| 11                    | 720/50p                           | 720/50p                             | 37,500                                    | 50,000                                   | SonG/Y                                                                               | -                               | •                  |
| 21                    | 640 × 350                         | VGA-1<br>(VGA350)                   | 31,469                                    | 70,086                                   | Строчн., полярн.<br>положит.;<br>кадров., полярн.<br>отриц.                          | 800                             | -                  |
| 22                    |                                   | VESA 85<br>(VGA350)                 | 37,861                                    | 85,080                                   | Строчн., полярн.<br>положит.;<br>кадров., полярн.<br>отриц.                          | 832                             | -                  |
| 23                    | 640 × 400                         | NEC PC98                            | 24,823                                    | 56,416                                   | Строчн., полярн.<br>отриц.; кадров.,<br>полярн. отриц.                               | 848                             | -                  |
| 24                    |                                   | VGA-2<br>(TEKCT)/<br>VESA70         | 31,469                                    | 70,086                                   | Строчн., полярн.<br>отриц.; кадров.,<br>полярн. положит.                             | 800                             | _                  |
| 25                    |                                   | VESA 85<br>(VGA400)                 | 37,861                                    | 85,080                                   | Строчн., полярн.<br>отриц.; кадров.,<br>полярн. положит.                             | 832                             | _                  |

| Ячейка<br>памяти<br>№ | Предварительно<br>заданный сигнал |                     | Частота<br>строчной<br>развертки<br>(кГц) | Частота<br>кадровой<br>развертки<br>(Гц) | Синхронизация                                          | Размер<br>по<br>горизо<br>нтали | Вход<br>«HDMI<br>» |
|-----------------------|-----------------------------------|---------------------|-------------------------------------------|------------------------------------------|--------------------------------------------------------|---------------------------------|--------------------|
| 26                    | 640 × 480                         | VESA 60             | 31,469                                    | 59,940                                   | Строчн., полярн.<br>отриц.; кадров.,<br>полярн. отриц. | 800                             | •                  |
| 27                    |                                   | Mac 13              | 35,000                                    | 66,667                                   | Строчн., полярн.<br>отриц.; кадров.,<br>полярн. отриц. | 864                             | _                  |
| 28                    |                                   | VESA 72             | 37,861                                    | 72,809                                   | Строчн., полярн.<br>отриц.; кадров.,<br>полярн. отриц. | 832                             | -                  |
| 29                    |                                   | VESA 75<br>(IBM M3) | 37,500                                    | 75,000                                   | Строчн., полярн.<br>отриц.; кадров.,<br>полярн. отриц. | 840                             | -                  |
| 30                    |                                   | VESA 85<br>(IBM M4) | 43,269                                    | 85,008                                   | Строчн., полярн.<br>отриц.; кадров.,<br>полярн. отриц. | 832                             | -                  |
| 31                    | 800 × 600                         | VESA 56             | 35,156                                    | 56,250                                   | Строчн., полярн.<br>отриц.; кадров.,<br>полярн. отриц. | 1024                            | -                  |
| 32                    |                                   | VESA 60             | 37,879                                    | 60,317                                   | Строчн., полярн.<br>полож.; кадров.,<br>полярн. полож. | 1056                            | -                  |
| 33                    |                                   | VESA 72             | 48,077                                    | 72,188                                   | Строчн., полярн.<br>полож.; кадров.,<br>полярн. полож. | 1040                            | -                  |
| 34                    |                                   | VESA 75<br>(IBM M5) | 46,875                                    | 75,000                                   | Строчн., полярн.<br>полож.; кадров.,<br>полярн. полож. | 1056                            | _                  |
| 35                    |                                   | VESA 85             | 53,674                                    | 85,061                                   | Строчн., полярн.<br>полож.; кадров.,<br>полярн. полож. | 1048                            | -                  |
| 36                    | 832 × 624                         | Mac 16              | 49,724                                    | 74,550                                   | Строчн., полярн.<br>отриц.; кадров.,<br>полярн. отриц. | 1152                            | _                  |
| 37                    | 1024 × 768                        | VESA 60             | 48,363                                    | 60,004                                   | Строчн., полярн.<br>отриц.; кадров.,<br>полярн. отриц. | 1344                            | _                  |
| 38                    |                                   | VESA 70             | 56,476                                    | 70,069                                   | Строчн., полярн.<br>отриц.; кадров.,<br>полярн. отриц. | 1328                            | _                  |
| 39                    |                                   | VESA 75             | 60,023                                    | 75,029                                   | Строчн., полярн.<br>полож.; кадров.,<br>полярн. полож. | 1312                            | _                  |
| 55                    | 1280 × 768                        | WXGA 60             | 47,776                                    | 59,870                                   | Строчн., полярн.<br>отриц.; кадров.,<br>полярн. полож. | 1664                            | _                  |
| 56                    | 1280 × 720                        | WXGA 60             | 44,772                                    | 59,855                                   | Строчн., полярн.<br>отриц.; кадров.,<br>полярн. полож. | 1664                            | _                  |

#### Примечание.

При подаче сигнала, отличного от вышеуказанных предварительно заданных сигналов, изображение может отображаться неверно.

## Установка на потолке

При установке проектора на потолок используйте подвесной держатель проектора PSS-610. Ниже приведены проекционные расстояния при установке проектора на потолке.

- а: Расстояние между экраном и передним отверстием кронштейна для крепления на потолке на верхней поверхности прибора
- b: Расстояние от потолка до нижней поверхности прибора
- х: Расстояние между потолком и центром экрана (Расстояние, необходимое для отображения на экране всего изображения)

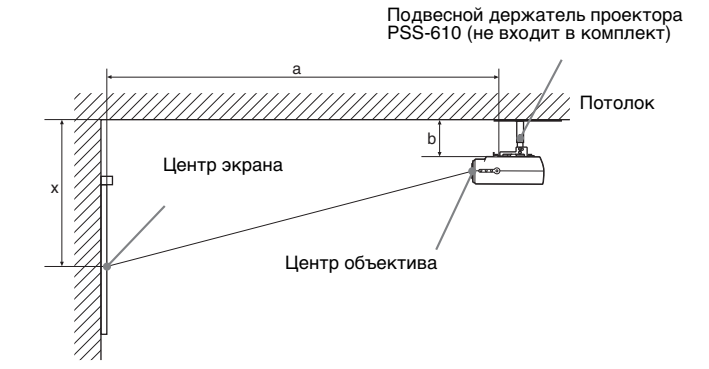

#### При использовании экрана формата 16:9

#### Единица измерения: мм (дюймы)

| Ра<br>эк<br>(д                                                                                                    | змер<br>рана<br>юймов)         | 40                              | 60                              | 80                               | 100                           | 120                               | 150                              | 180                              | 200                               |
|----------------------------------------------------------------------------------------------------|--------------------------------|---------------------------------|---------------------------------|----------------------------------|-------------------------------|-----------------------------------|----------------------------------|----------------------------------|-----------------------------------|
| а                                                                                                    | Минималь<br>ное<br>расстояние  | 1290<br>(50 <sup>7</sup> /8)    | 1890<br>(74 <sup>-1</sup> /2)   | 2500<br>(98 <sup>-1</sup> /2)    | 3100<br>(122 <sup>1</sup> /8) | 3700<br>(145 <sup>3</sup> /4)     | 4610<br>(181 <sup>5</sup> /8)    | 5510<br>(217)                    | 6120<br>(241)                     |
|                                                                                                    | Максималь<br>ное<br>расстояние | 1910<br>(75 <sup>-1</sup> /4)   | 2830<br>(111 <sup>1</sup> /2)   | 3750<br>(147 <sup>3</sup> /4)    | 4660<br>(183 <sup>1</sup> /2) | 5580<br>(219 <sup>3</sup> /4)     | 6950<br>(273 <sup>3</sup> /4)    | 8330<br>(328)                    | 9240<br>(363 <sup>7</sup> /8)     |
| х                                                                                                    | Минималь<br>ное<br>расстояние  | 249<br>(9 <sup>7</sup> /8)      | 374<br>(14 <sup>3</sup> /4)     | 498<br>(19 <sup>5</sup> /8)      | 623<br>(24 <sup>5</sup> /8)   | 747<br>(29 <sup>1</sup> /2)       | 934<br>(36 <sup>7</sup> /8)      | 1121<br>(44 <sup>1</sup> /4)     | 1245<br>(49 <sup>-1</sup> /8)     |
|                                                                                                    | Максималь<br>ное<br>расстояние | b+573<br>(b+22 <sup>5</sup> /8) | b+822<br>(b+32 <sup>3</sup> /8) | b+1071<br>(b+42 <sup>1</sup> /4) | b+1320<br>(b+52)              | b+1569<br>(b+61 <sup>-7</sup> /8) | b+1943<br>(b+76 <sup>5</sup> /8) | b+2316<br>(b+91 <sup>1</sup> /4) | b+2566<br>(b+101 <sup>1</sup> /8) |
| b 150, 175, 200, 250, 300 мм (6, 7, 7 <sup>7</sup> /8, 9 <sup>7</sup> /8, 10 <sup>7</sup> /8, 11 <sup>7</sup> /8 дюймов) регулир использовании PSS-610 |                                | гулируется                      | при                             |                                  |                               |                                   |                                  |                                  |                                   |

Расчет установочных размеров (SS: размер экрана)

- а (минимум) = {(SS Ч 21,27/0,7227) 35,160899} Ч 1,025 + 123,5
- а (максимум) = {(SS Ч 33,9409273/0,7227) 37,678872} Ч 0,975 + 123,5

х (минимум) = (SS/0,7227 x 4,5)

х (максимум) = b + (SS/0,7227 x 9) + 75

#### Использование экрана формата 4:3

Единица измерения: мм (дюймов)

| Ра<br>эк<br>(д | ізмер<br>рана<br>юймов)        | 40                            | 60                            | 80                            | 100                           | 120                           | 150                           | 180                             | 200                            |
|----------------|--------------------------------|-------------------------------|-------------------------------|-------------------------------|-------------------------------|-------------------------------|-------------------------------|---------------------------------|--------------------------------|
| a              | Минималь<br>ное<br>расстояние  | 1560<br>(61 <sup>-1</sup> /2) | 2300<br>(90 <sup>-5</sup> /8) | 3040<br>(119 <sup>3</sup> /4) | 3780<br>(148 <sup>7</sup> /8) | 4510<br>(177 <sup>5</sup> /8) | 5620<br>(221 <sup>3</sup> /8) | 6730<br>(265)                   | 7470<br>(294 <sup>1</sup> /4)  |
|                | Максимал<br>ьное<br>расстояние | 2320<br>(91 <sup>3</sup> /8)  | 3450<br>(135 <sup>7</sup> /8) | 4570<br>(180)                 | 5690<br>(224 <sup>1</sup> /8) | 6810<br>(268 <sup>1</sup> /4) | 8490<br>(334 <sup>3</sup> /8) | 10170<br>(400 <sup>-1</sup> /2) | 11290<br>(444 <sup>5</sup> /8) |
| х              | Минималь<br>ное<br>расстояние  | 305<br>(12 <sup>1</sup> /8)   | 457<br>(18)                   | 610<br>(24 <sup>1</sup> /8)   | 762<br>(30)                   | 914<br>(36)                   | 1143<br>(45)                  | 1372<br>(54 <sup>1</sup> /8)    | 1524<br>(60)                   |
|                | Максимал<br>ьное<br>расстояние | b+685<br>(b+27)               | b+989<br>(b+39)               | b+1294<br>(b+51)              | b+1599<br>(b+63)              | b+1904<br>(b+75)              | b+2361<br>(b+93)              | b+2818<br>(b+111)               | b+3123<br>(b+123)              |
| b              |                                | 150, 175, 20<br>использов     | 00, 250, 300<br>зании PSS-6   | мм (6, 7, 7<br>510            | 7/8,97/8,10                   | 7/8, 11 7/8 д                 | юймов) рег                    | улируется                       | при                            |

Расчет установочных размеров (SS: размер экрана)

а (минимум) = {(SS Ч 21,27/0,5906) - 35,160899} Ч 1,025 + 123,5

а (максимум) = {(SS Ч 33,9409273/0,5906) - 37,678872} Ч 0,975 + 123,5

х (минимум) = (SS/0,5906 x 4,5)

х (максимум) = b + (SS/0,5906 x 9) 75

#### Присоединение подвесного держателя проектора PSS-610

Дополнительные сведения по установке на потолок см. в руководстве пользователя PSS-610. Перед установкой проконсультируйтесь с квалифицированным специалистом компании Sony. Ниже приведены размеры для установки проектора на потолке.

#### Вид сверху

Установите проектор так, чтобы центр объектива был установлен параллельно центру экрана.

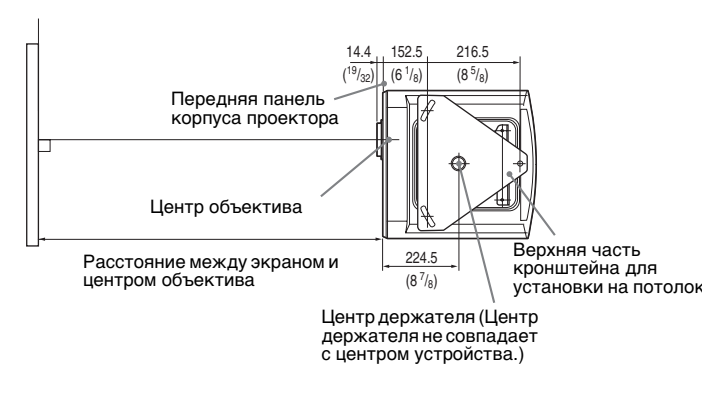

Единица измерения: мм (дюймы)

#### Вид спереди

Расстояние между потолком и центром экрана

Использование регулировочной трубки (b): 150/175/200 мм (6 / 7 / 7 <sup>7</sup>/8 дюймов) Использование регулировочной трубки (c): 250/275/300 мм (9 <sup>7</sup>/8 / 10 <sup>7</sup>/8 / 11 <sup>7</sup>/8 дюймов)

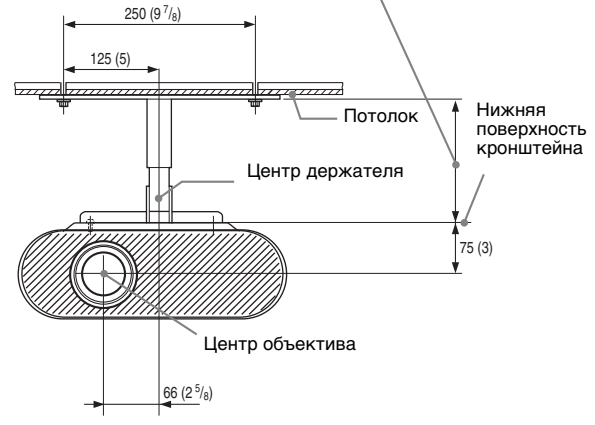

#### Вид сбоку

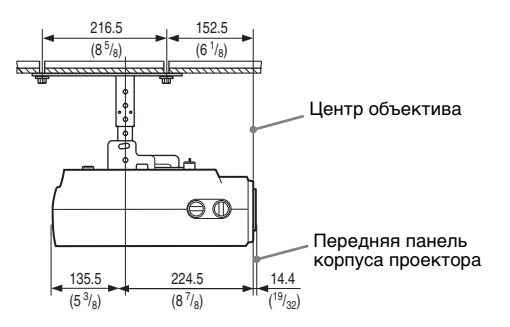

Единица измерения: мм (дюймы)

## Расположение органов управления

#### Передняя панель

Для управления проектором можно использовать кнопки на панели управления, одноименные кнопкам пульта дистанционного управления.

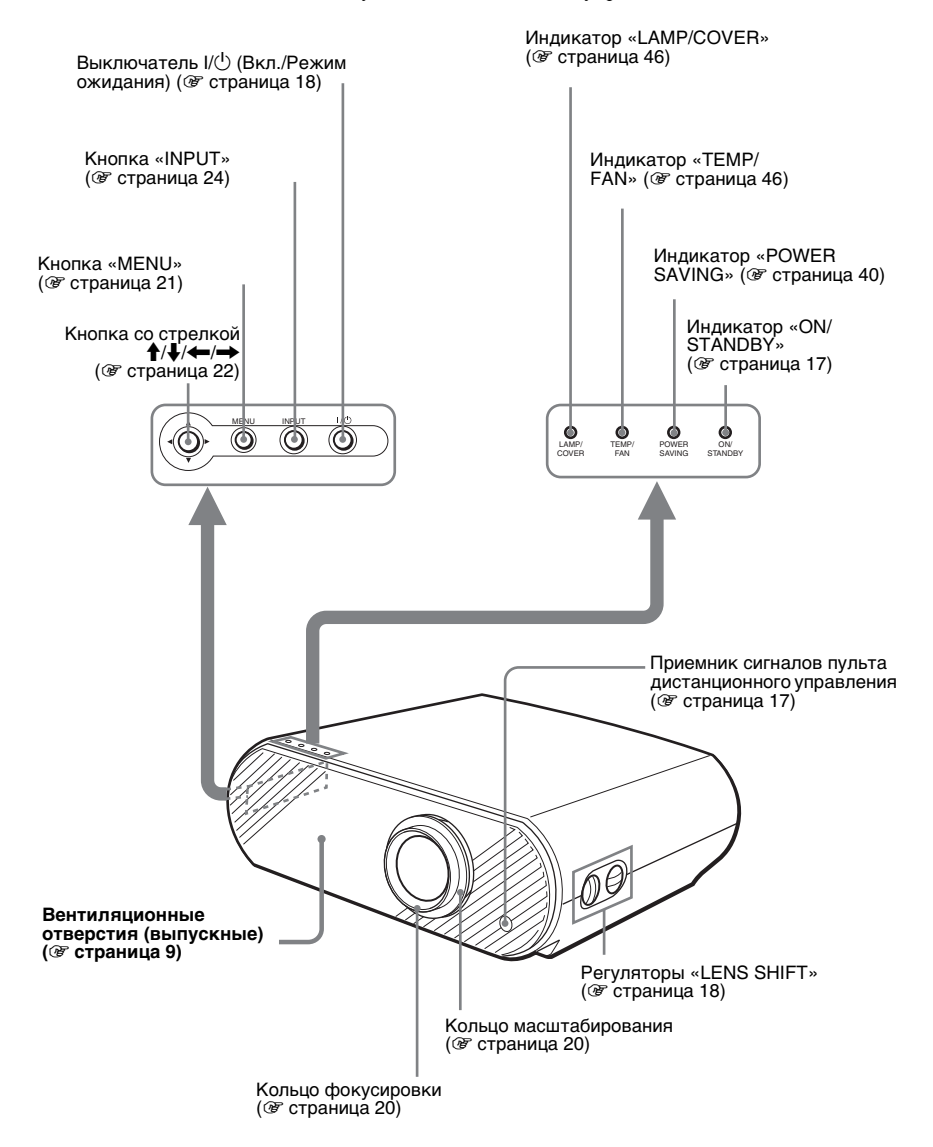

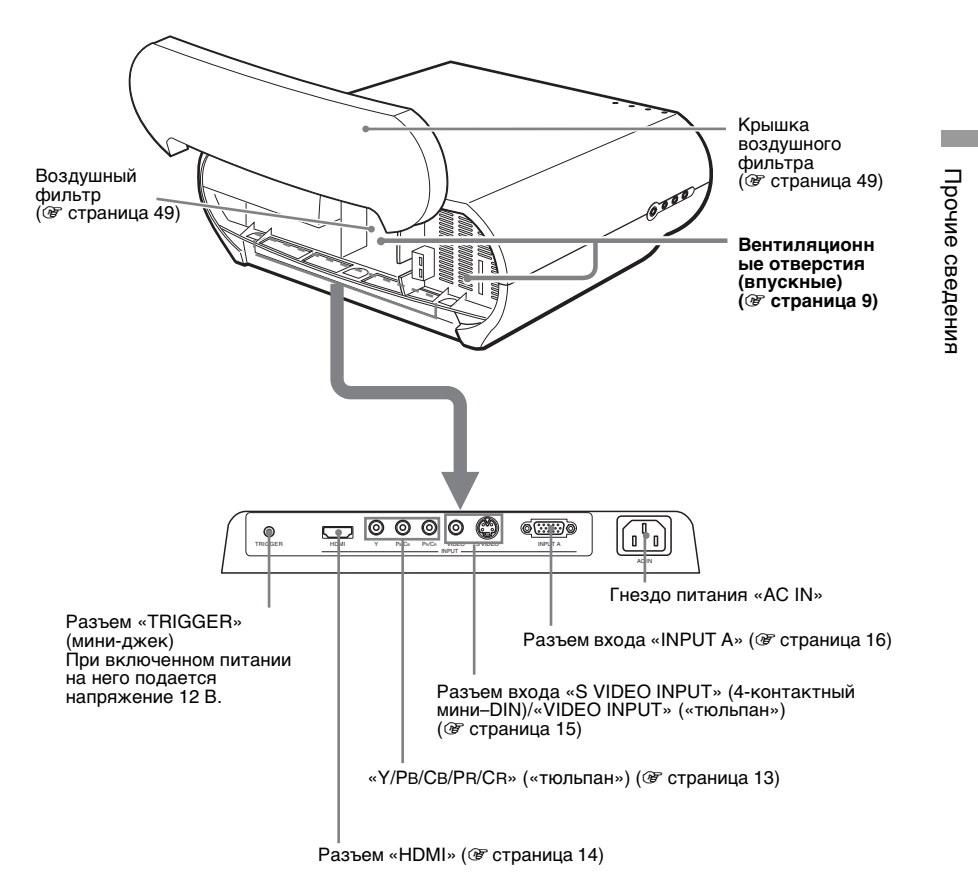

#### Нижняя панель

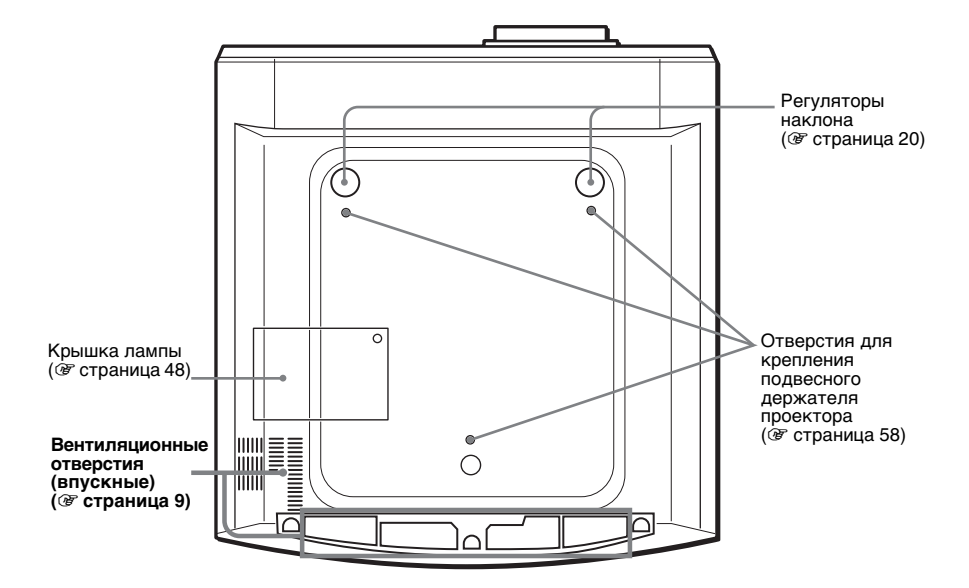

#### Пульт дистанционного управления

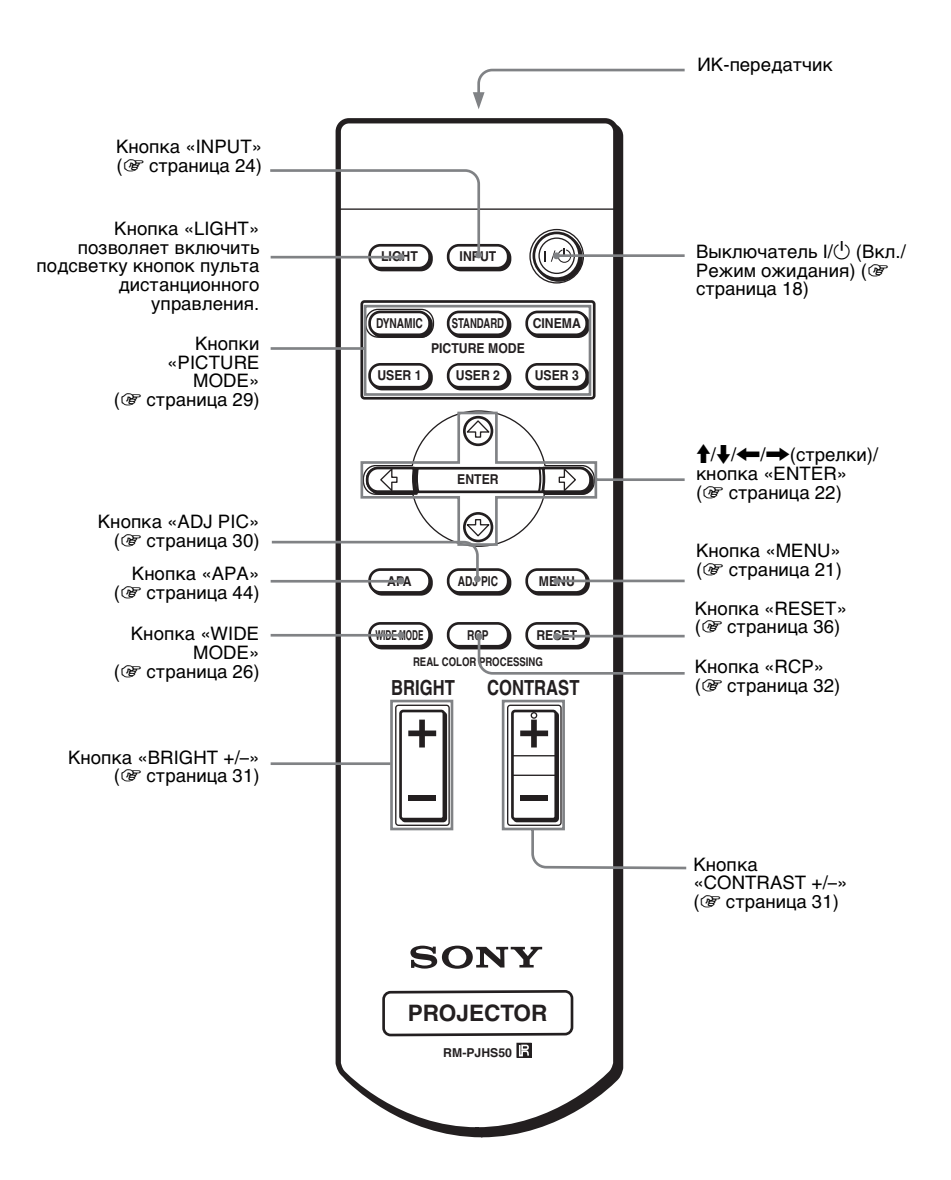

## Предметный указатель

#### Α

| Автопоиск вх. | <br>1-4 | 4( | 0 |
|---------------|---------|----|---|
|               |         |    |   |

#### В

| Вентиляционные отверстия1           | -9 |
|-------------------------------------|----|
| Верт. полож                         | 39 |
| Верт.трап.иск 1-4                   | 41 |
| Восстановление                      |    |
| Восстановление стандартных значений |    |
| параметров1-3                       | 36 |
| сбрасываемые параметры1-2           | 36 |
| Воздушный фильтр 1-4                | 49 |
| Выб.сиг.вх.А                        | 12 |
| Выбор языка меню                    | 21 |

#### Г

| Гориз. размер: |                    | .1-39 |
|----------------|--------------------|-------|
| Гамма-корр     |                    | 1-38  |
| i ummu kopp.   | •••••••••••••••••• | .1 50 |

#### 3

| 1-48 |
|------|
|      |

#### Κ

| Контраст | 1-37 |
|----------|------|
|----------|------|

#### Л

Ламп. таймер. .....1-43

#### М

| Меню                  |      |
|-----------------------|------|
| Использование меню1   | -34  |
| изображение1          | -37  |
| Меню «Информация» 1   | -43  |
| Меню «Монтаж» 1       | -41  |
| Меню «Настройка»1     | -42  |
| Меню «Сигнал»1        | -39  |
| Меню «Функция»1       | -40  |
| Меню «Информация» 1   | -43  |
| Меню «Изображ» 1      | -37  |
| Меню «Монтаж» 1       | -41  |
| Меню «Настройка» 1    | -42  |
| Меню «Сигнал» 1       | -39  |
| Меню «Функция»1       | -40  |
| меню с экрана         |      |
| Скрытие1              | -36  |
| Меры предосторожности | .1-6 |
| Место титра           | -39  |
| 1                     |      |

#### Η

#### Настройка

| 1                                |        |
|----------------------------------|--------|
| изображения с использованием фун | кции   |
| цифровой обработки «Real Cold    | or     |
| Processing»                      | 1-32   |
| качества изображения             | 1-30   |
| качества изображения, поступающе | o c    |
| компьютера.                      | 1-44   |
| масштабирования                  | 1-24   |
| размер и положения изображения   | 1-17   |
| размера и положения изображения  | . 1-17 |
| размера и сдвига изображения     | 1-39   |
| Настройка изображения            | 1-37   |
|                                  |        |

#### 0

| Освещени | e | 1-41 |
|----------|---|------|
| Оттенок  |   | 1-37 |

#### П

| Перевер.изобр 1-41                     |
|----------------------------------------|
| Подключение                            |
| Видеооборудование 1-15                 |
| Компьютер 1-16                         |
| DVD-проигрывателя/ рекордера или       |
| цифрового приемника 1-13               |
| Поиск и устранение неисправностей 1-45 |
| Предварительно заданные сигналы 1-55   |
| Предупредительные индикаторы 1-46      |
| Принадлежности, входящие в комплект    |
| поставки1-7                            |
| Проецирование 1-23                     |
| Пульт дистанционного управления        |
| Расположение органов управления . 1-63 |
| Пульт дистанционного управления (ПЛУ)  |
| установка батареек 1-7                 |

#### Ρ

#### С

| Сдвиг             | 1-39 |
|-------------------|------|
| Сист. цв. ТВ      | 1-42 |
| сообщения         |      |
| Предостерегающие  | 1-47 |
| Предупредительные | 1-47 |
| Состояния         | 1-42 |
|                   |      |

#### Т

| Точечн. фаза |  | 1-39 |
|--------------|--|------|
|--------------|--|------|

#### У

| Установка н | а потолк | e     |     |         | 1-57 |
|-------------|----------|-------|-----|---------|------|
| Установка п | роектора | и экр | ана | . 1-10, | 1-57 |

#### Φ

| Фон                      | 1-41 |
|--------------------------|------|
| Функция сдвига объектива | 1-18 |

## Ц

| Цвет.темп. | <br>1-38 |
|------------|----------|
| Цветность  | <br>1-37 |

#### Ч

| Чер.фил. плюс | <br>1-38 |
|---------------|----------|
| Част. по верт | <br>1-43 |
| Част. по гор. | <br>1-43 |

#### ш

| Шир. режим  | <br>1-39 |
|-------------|----------|
| Шир. режим: | <br>1-26 |

#### Э

| Энергосбереж. | <br>1-40 |
|---------------|----------|
|               |          |

### Я

| Яркость<br>Язык             | 1-37<br>1-42 |
|-----------------------------|--------------|
| Α                           |              |
| АРА выс.четк.               | 1-40         |
| D                           |              |
| DDE                         | 1-38         |
| R                           |              |
| Real Color Processing 1-32, | 1-38         |
| W                           |              |
| WIDE MODE                   | 1-26         |

http://www.sony.net/

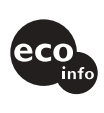

Напечатано на 100% повторно переработанной бумаге. Потребляемая мощность в режиме ожидания составляет 0.5 Вт. При пайке использовался припой, не содержащий свинец. В состав печатных плат и корпусов не входят галогенизированные огнезащитные вещества. В состав упаковки не входит пенополистирол. Для производства картона использовалась 100% повторно переработанная бумага.

Sony Corporation Напечатано в Японии

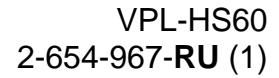